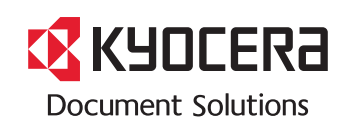

> PRINT > COPY > SCAN

ECOSYS M6026cidn ECOSYS M6026cidn Type B

> PRINT > COPY > SCAN > FAX

ECOSYS M6526cidn ECOSYS M6526cidn Type B

 $\label{eq:Please read this Guide before using this machine. Keep it close to the machine for easy reference.$ 

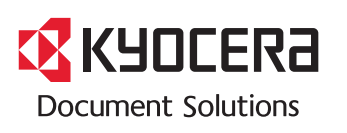

First edition 2013.11 Printed in China 302PY5601001

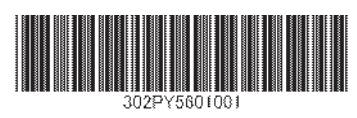

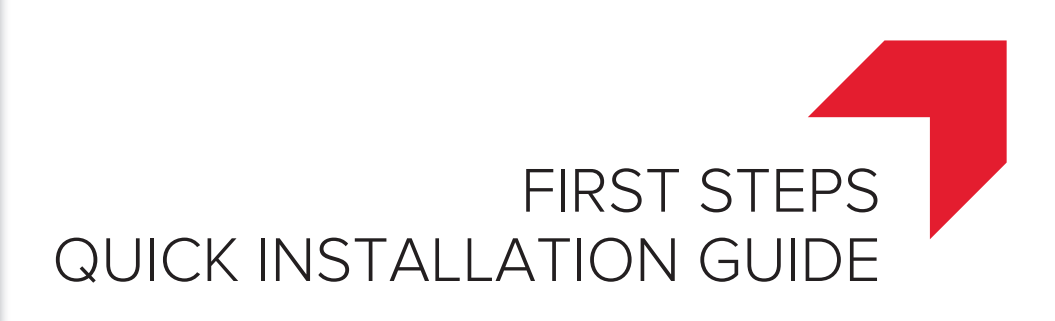

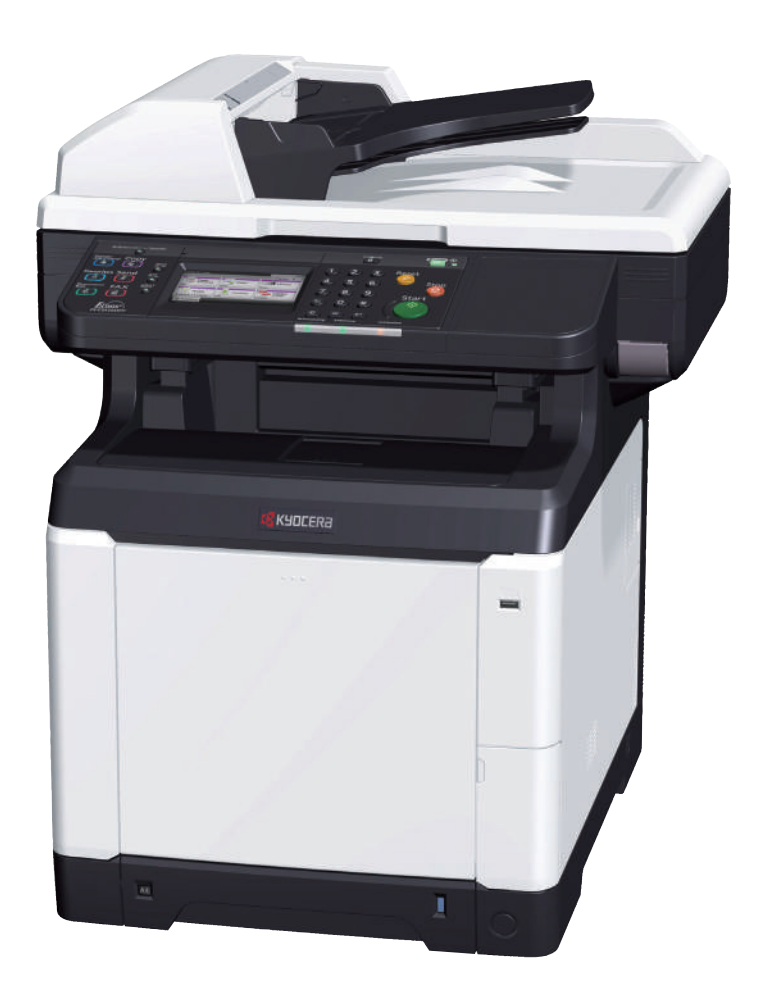

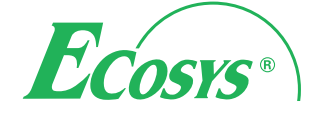

>>>

(ENG) (BR) (GR) (HEB) (HU) CZ (DE)( **DK** ) ( ES ) (FI)  $(\mathbf{FR})$ IT ( NL ) (NO)PL PT ( RO ) (RU)TR) (ARA) ( SV

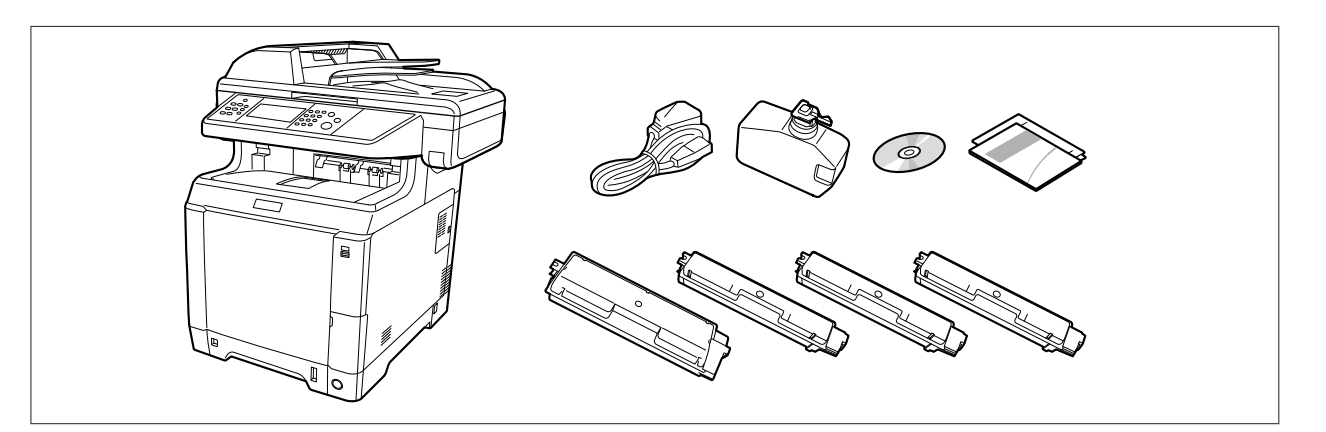

- (ENG) The included components differ depending on the countries or regions.
- (BR) Os componentes incluídos variam conforme os países ou as regiões.
- (CZ) P iložené sou ásti se mohou li•it v závislosti na zemích nebo oblastech.
- (DE) Je nach Land oder Region sind im Lieferumfang andere Komponenten enthalten.
- (DK) De medfølgende komponenter varierer afhængigt af land eller region.
- (ES) Los componentes facilitados varían en función de los países o regiones.
- (FI) Pakkaukseen kuuluvat osat vaihtelevat maan ja alueen mukaan.
- (FR) Les composants inclus varient en fonction des pays ou régions.

הרכיבים הכלולים משתנים בהתאם למדינות או לאזורים.

- (HU) A mellékelt alkatrészek országtól vagy régiótól függ en változók.
- (IT) I componenti inclusi sono differenti a seconda del paese o della zona geografica.
- NL) De meegeleverde onderdelen verschillen volgens het land of de regio.
- (NO) De medfølgende komponentene varierer avhengig av land eller region.
- (PL) Do<sup>,</sup> czone do urz dzenia wyposa enie mo e ró ni si w zale no!ci od kraju lub regionu.
- (PT) Os componentes incluídos variam consoante os países ou regiões.
- (RO) Componentele incluse difer" în func#ie de #ar" sau regiune.
- (RU) \$%&'()\*+,/47 \*%&'%9)9+,&4 :,;4<4+ %+ <+=,9> 4(4 =)?4%9,.
- (sv) De medföljande komponenterna varierar i olika länder och regioner.
- (TR) Ürünle birlikte verilen parçalar ülkeye veya bölgeye göre de@iBir.
- (ARA)

GR (HEB)

تختلف المكونات المضمنة باختلاف البلاد أو المناطق.

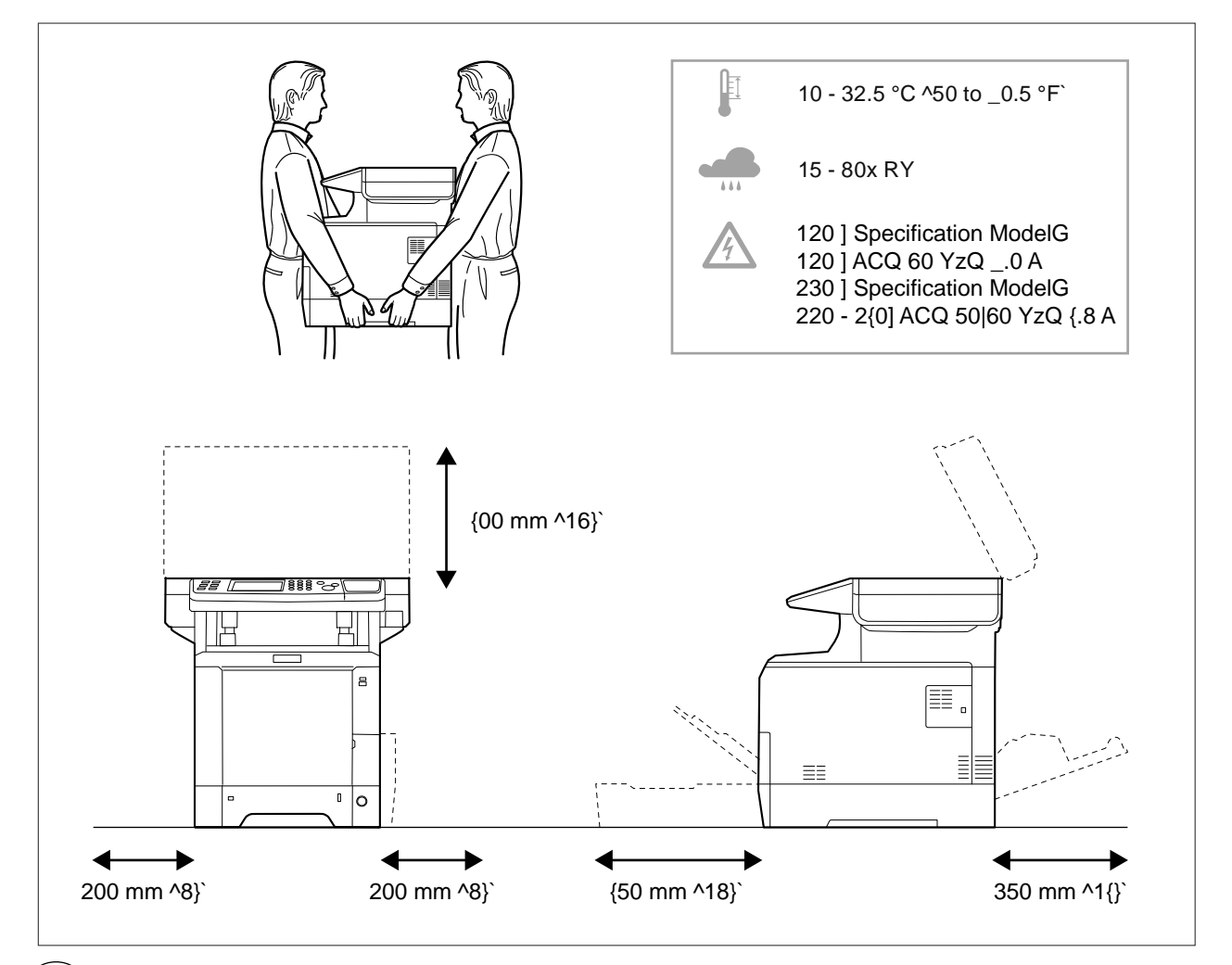

# (ENG) Environment

CAUTIONG He sure to provide enough space around the machine. Prolonged use without sufficient clearance may cause heat to build up inside the machineQ resulting in fire.

#### (BR) Ambiente

CUIDADOG Certifique-se de providenciar o espaço suficiente ao redor da impressora. A utilização prolongada sem um espaço suficiente pode causar acúmulo de calor no interior da impressoraQ podendo resultar em fogo.

#### (cz) Okolní prost edí

UPOZORNVNÍG Dbejte na toQ aby kolem tiskárny byl dostatek volného místa. Nebude-li kolem tiskárny dostatek volného místaQ mWže del•í používání zpWsobit hromadXní tepla v tiskárnXQ což mWže zpWsobit požár

#### (DE) Umweltbedingungen

ACYTUN[G Stellen Sie sicherQ dass der Drucker über ausreichend Platz verfügt. Dauerhafte Henutzung ohne ausreichenden Platz führt zu mangelnder HelüftungQ wodurch Feuer entstehen kann. Nutzerinformationen zum Hlauen Engel finden Sie im Downloadcenter unter dem jeweiligen Drucker oder Multifunktionsgerät <u>httpG||www.kyoceradocumentsolutions.de|inde~|serviceworld|downloadcenter.html</u>

### (dk) Miljø

FORSI[TI[G Sørg forQ at der er tilstrækkelig plads omkring printeren. Langvarig brug uden tilstrækkelig afstand kan medføre opvarmning inden i printerenQ hvilket kan resultere i brand.

#### (ES) Entorno

PRECAUCIÓNG Asegúrese de dejar espacio suficiente alrededor de la impresora. Si la impresora se utiliza de forma prolongada en un lugar donde el espacio es insuficienteQ podría calentarse demasiado y provocar un incendio.

# FI \mpäristö

]AROITUSG ]armistaQ että tulostimen ympärillä on riittävästi tilaa. Pitkään jatkunut käyttö ilman riittävää väliä saattaa aiheuttaa lämmön kerääntymistä tulostimen sisälle ja tulipalon.

| FR Environnement<br>ATTENTIONG veillez à laisser suffisamment d •espace autour de l •imprimante. Une utilisation prolongée<br>sans espace suffisant peut entraîner une surchauffe à l <sup>a</sup> intérieur de l <sup>a</sup> imprimante et un risque d •incendie.                                                                                                    |
|----------------------------------------------------------------------------------------------------|
| GR       •         €•,f,,,G †       ‡       ^       CE       (•Ž         ‰       •       (Ž       CE       CE       CE       (•Ž         ‰       •       (Ž       CE       CE       (č       *Ž       ‡       (‡         ‡       Š       ‡       .       .       .       .       .       .       .       .       .       .       .       .       .       .       .       .       .       .       .       .       .       .       .       .       .       .       .       .       .       .       .       .       .       .       .       .       .       .       .       .       .       .       .       .       .       .       .       .       .       .       .       .       .       .       .       .       .       .       .       .       .       .       .       .       .       .       .       .       .       .       .       .       .       .       .       .       .       .       .       .       .       .       .       .       .       .       .< |
| סביבה<br>זהירות: הקפד להשאיר מספיק מקום סביב המדפסת. שימוש ממושך ללא מרווח מספיק עלול לגרום להתחממות בתוך<br>המדפסת ולגרום לשריפה.                                                                                                    |
| (HU) Térköz<br>FI[\ELEMG Ügyeljen ráQ hogy legyen elegend hely a nyomtató körül. Ya a nyomtatót huzamosabb ideig<br>úgy használjaQ hogy nincs elegend hely körülötteQ a nyomtató felmelegedhet és kigyulladhat.                                                                                                    |
| IT Ambiente operativo<br>ATTENZIONEG ]erificare che attorno alla stampante vi sia spazio sufficiente. L •utilizzo prolungato senza<br>spazio libero sufficiente può provocare il surriscaldamento interno della stampante con conseguente pericolo<br>di incendio.                                                                                                    |
| NL Omgeving<br>OP[ELETG Zorg dat er voldoende ruimte rond de printer is. Langdurig gebruik zonder voldoende ruimte kan<br>ertoe leiden dat de printer binnenin opwarmtQ wat brand kan veroorzaken.                                                                                                    |
| NO Miljø<br>FORSIKTI[G Pass på at det er nok plass rundt skriveren. Forlenget bruk med utilstrekkelig klaring kan føre<br>til at det blir veldig varmt inni skriveren og det kan oppstå brann.                                                                                                    |
| PL •rodowisko robocze<br>OSTRO'NIEG Nale y zapewni wystarczaj co du o wolnej przestrzeni wokó› drukarki. Zbyt d›ugie korzystanie<br>z drukarki bez zapewnienia wystarczaj cej przestrzeni mo e skutkowa powstaniem wysokiej temperatury<br>wewn trz drukarki i spowodowa po ar.                                                                                                    |
| PT Ambiente<br>ATENÇÃOG Assegure-se de que dispõe de espaço suficiente à volta da impressora. O uso prolongado<br>sem espaço livre pode causar o desenvolvimento de calor no interior da impressoraQ resultando em incêndio.                                                                                                    |
| RO Mediul de lucru<br>ATEN'IEG Aloca#i suficient spa#iu liber în jurul imprimantei. Utilizarea îndelungat" în condi#ii de spa#iu liber<br>insuficient poate duce la acumularea de c"ldur" în interiorul imprimanteiQ având ca rezultat declanBarea unui<br>incendiu.                                                                                                    |
| (RU) "*="•, —, 7 <=)~,<br>™šœŸ šœj¢ ™%*="? '=49+)=, ~%(•9% £>+¤ ~%<+,+%¥9% <;%£%~9%?% '=%<+=,9<+;,. !(4+)(¤9%)<br>4<'%(¤:%;,94) £): 9,~()•,—)§ ¥4<+*4 &%•)+ <+,+¤ '=4¥49%§ ')=)?=);, ;9"+=4 '=49+)=,Q ¥+% '=4;)~)+<br>* ;%:?%=,94                                                                                                    |
| SV Omgivning<br>FÖRSIKTI[YET¢ Se till att det finns tillräckligt med fritt utrymme runt skrivaren. Användning under lång tid<br>utan tillräckligt med fritt utrymme runt skrivaren kan göra att det alstras värme i skrivaren vilket kan ge upphov<br>till brand.                                                                                                    |
| (TR) Ortam<br>D¨KKATG \az©c© etraf©nda yeterli boB alan b©rakt©@©n©zdan emin olun. \eterli boBluk olmadan uzun süreli ku<br>yaz©c©n©n içindeki ©s©n©n artmas©naQ dolay©s©yla yang©na yol açabilir.                                                                                                    |
| البيئة<br>تتبيه: تحقق من ترك مسافة كافية حول الطابعة. الاستخدام لفترة طويلة دون ترك مسافة كافية قد يتسبب في ارتفاع درجة الحرارة داخل الطابعة، الأمر الذي<br>قد يتسبب في نشوب حريق.                                                                                                    |

Install Toner Container

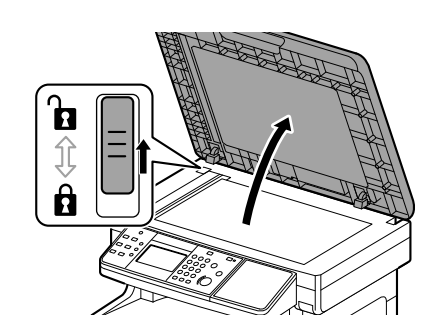

Α

1

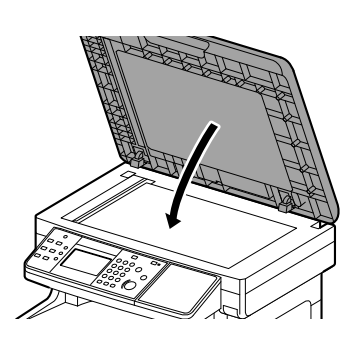

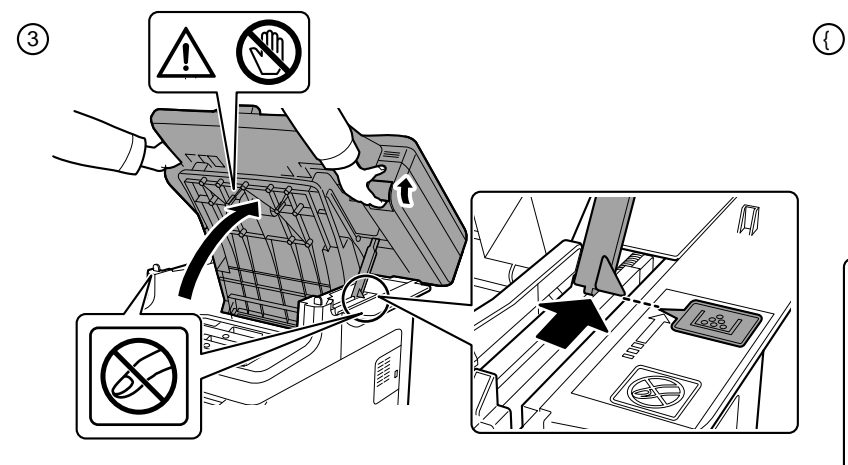

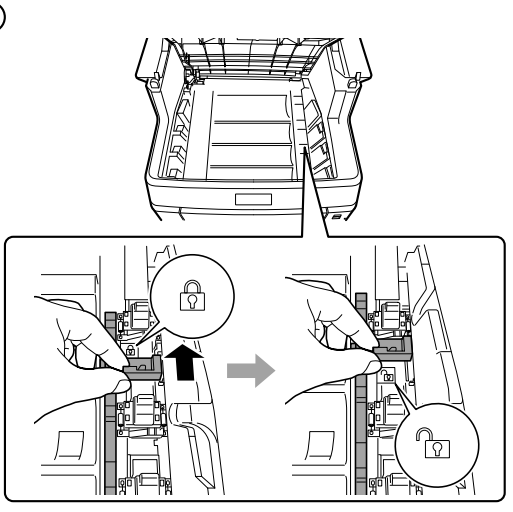

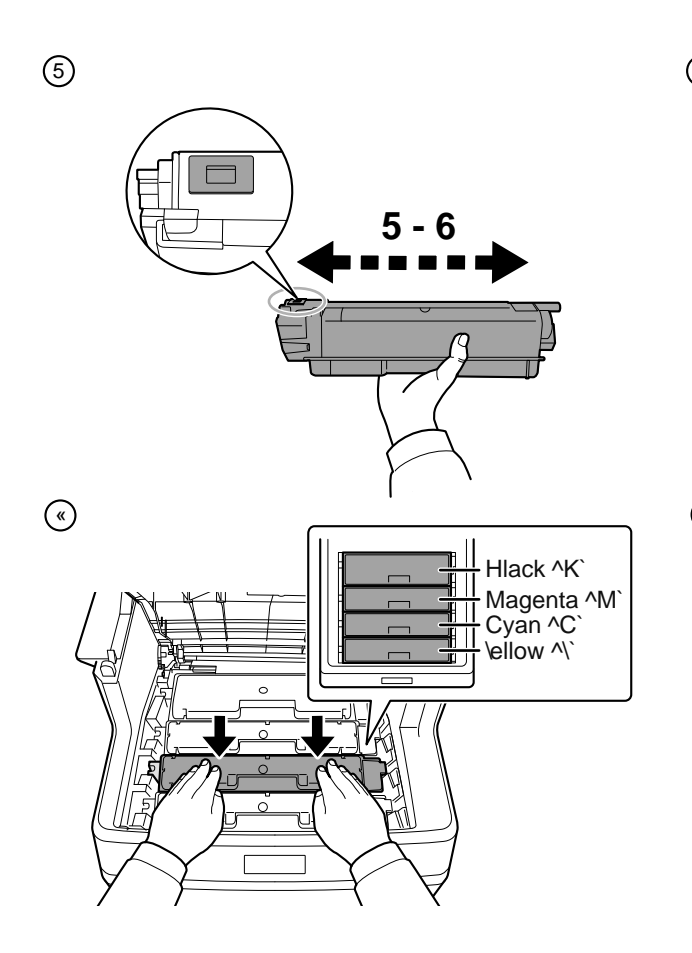

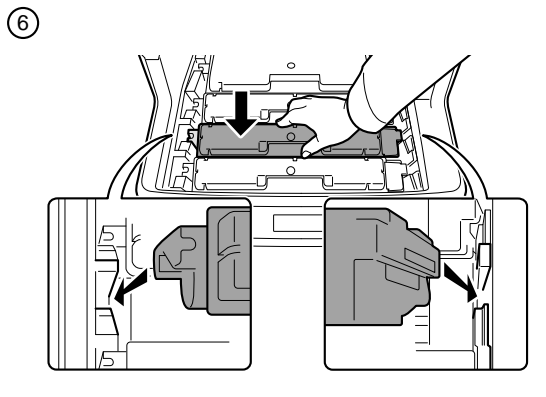

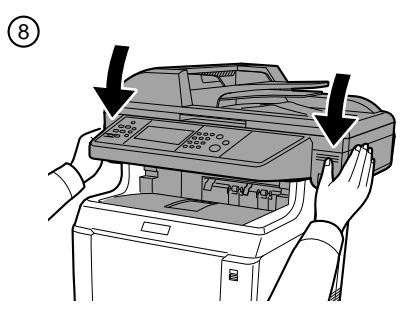

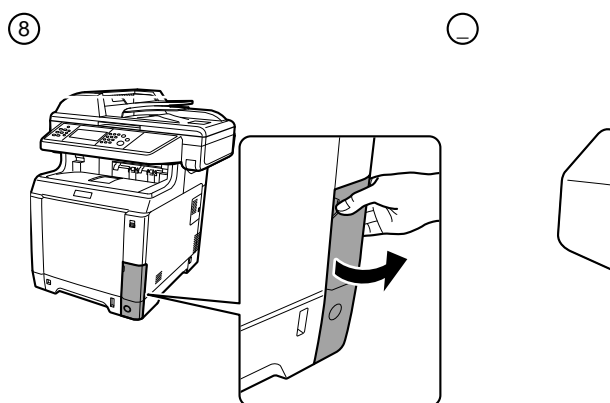

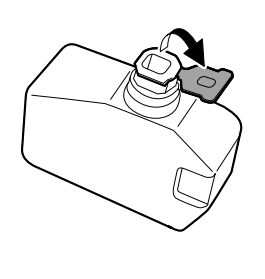

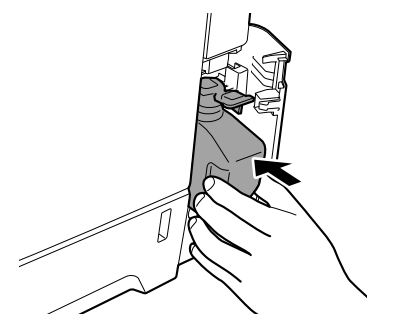

(11)

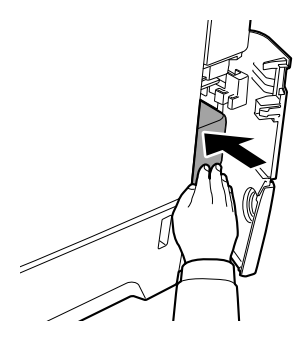

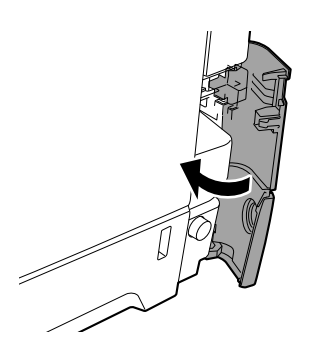

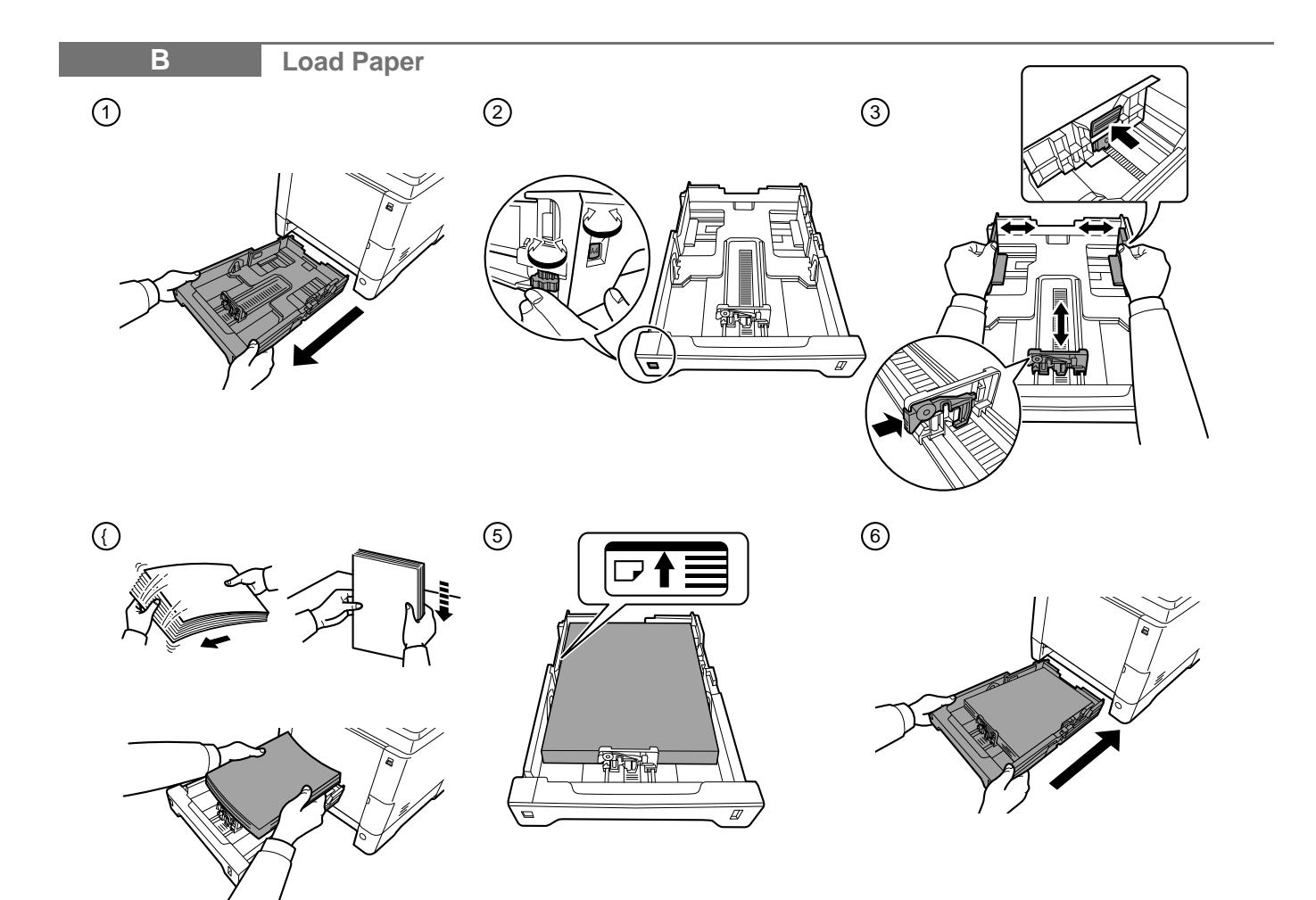

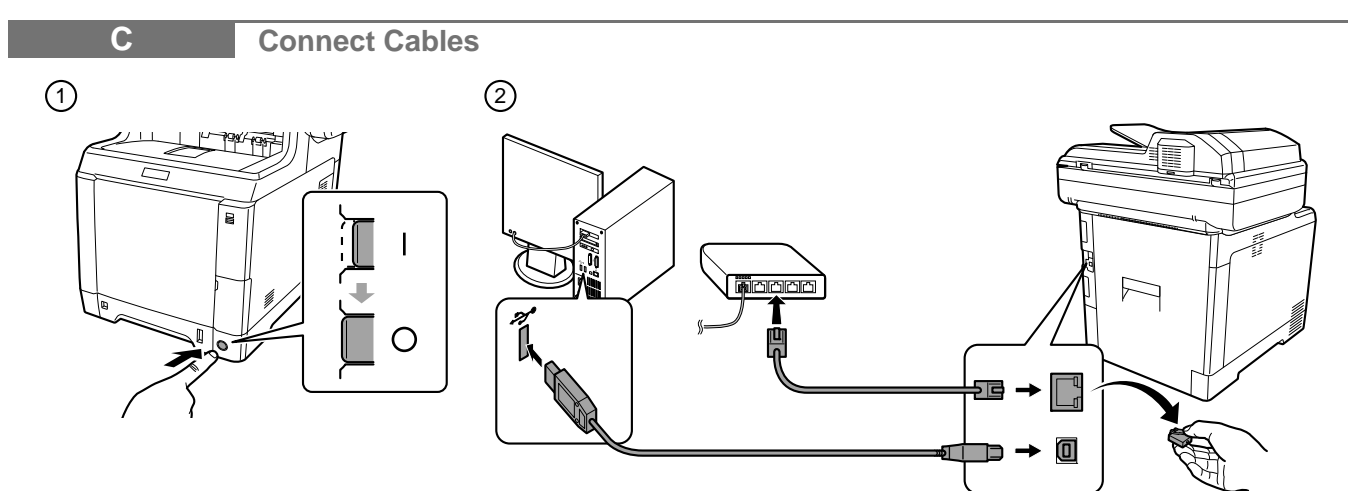

(3) FA¬ ^ECOS\S M6526cidn|ECOS\S M6526cidn Type H`

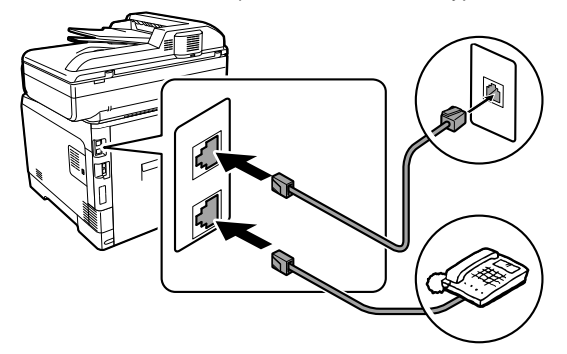

**Replace Operation Panel Sheet** 1 2 , 000

D

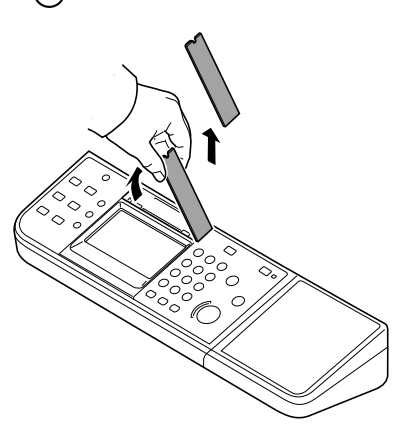

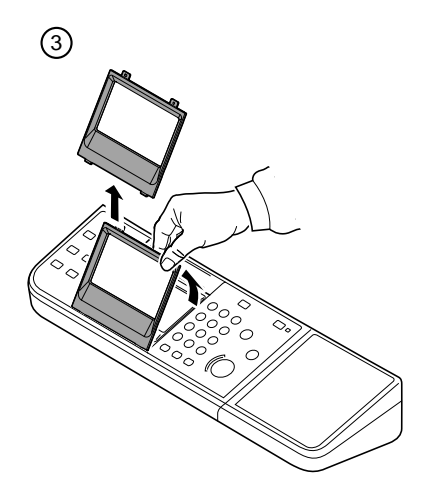

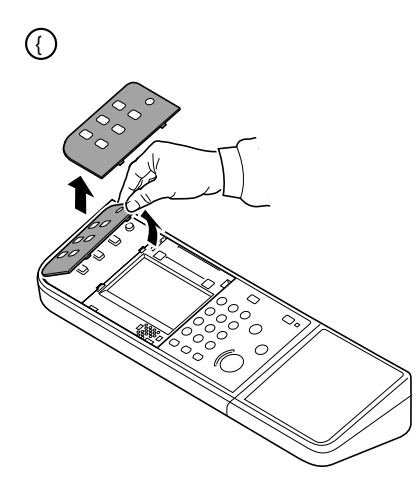

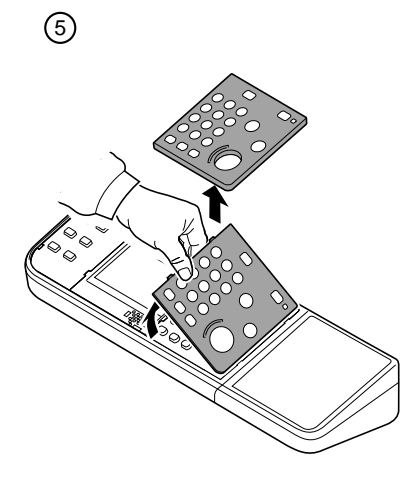

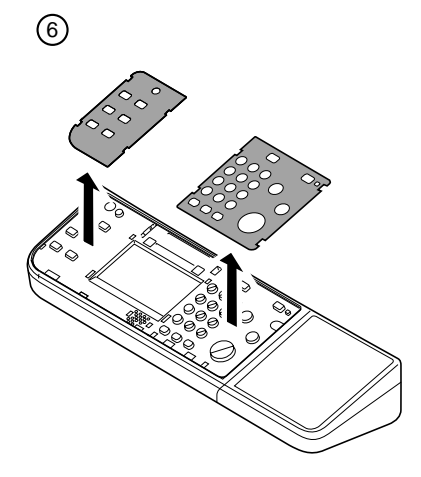

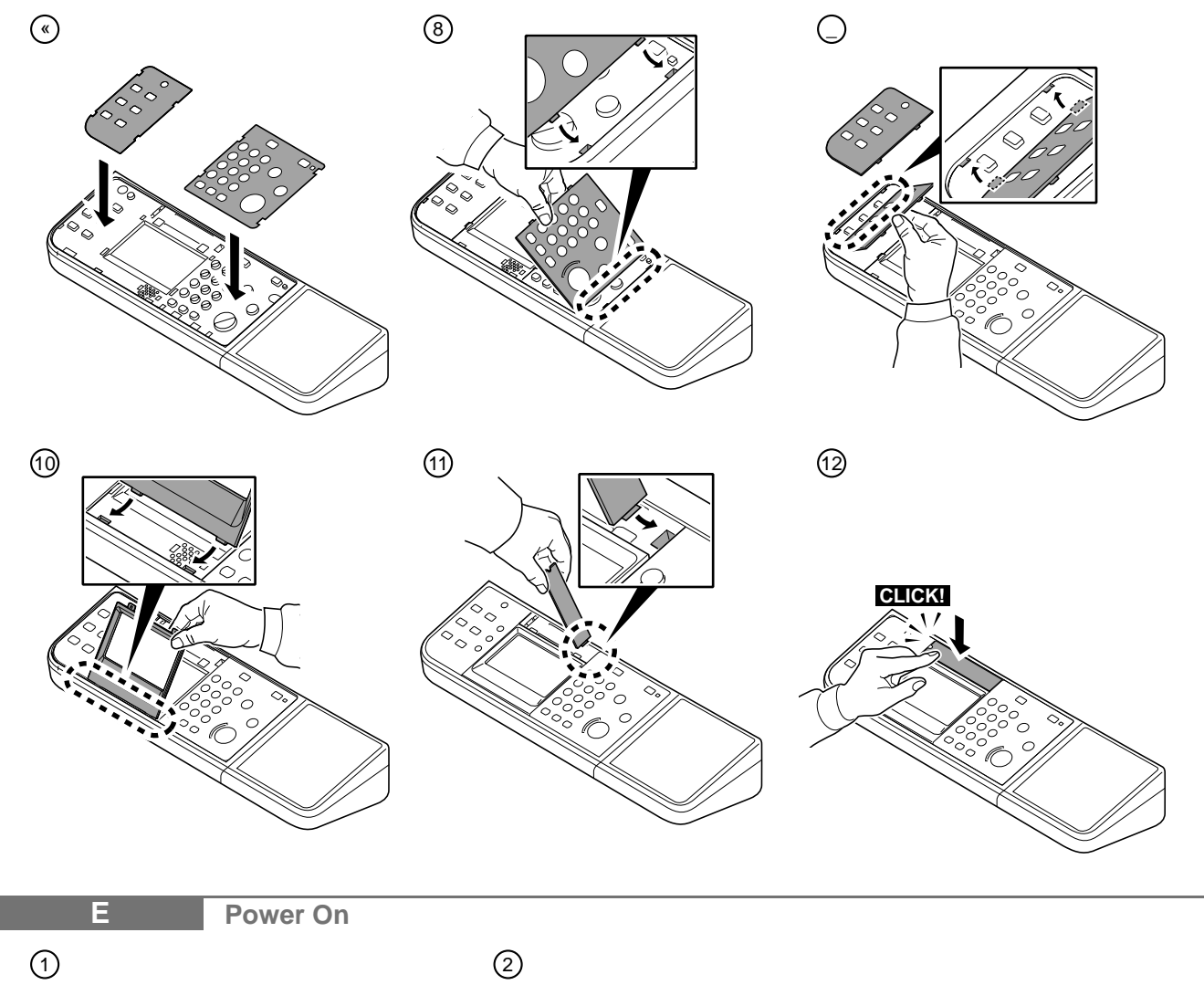

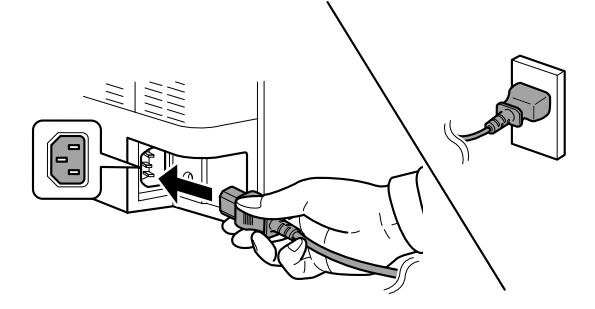

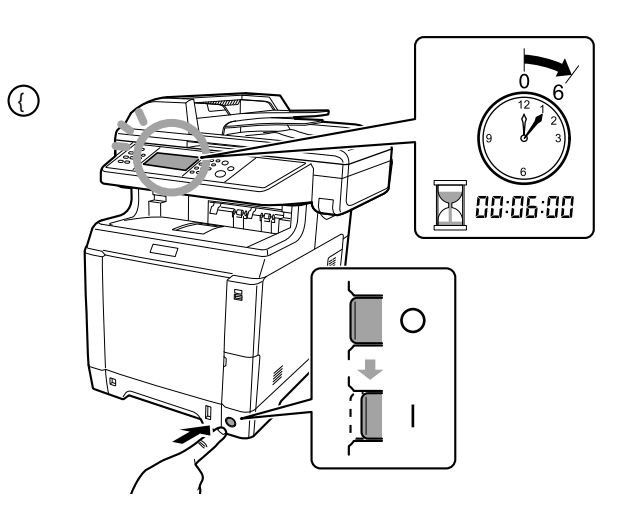

#### **Machine Setup Wizard**

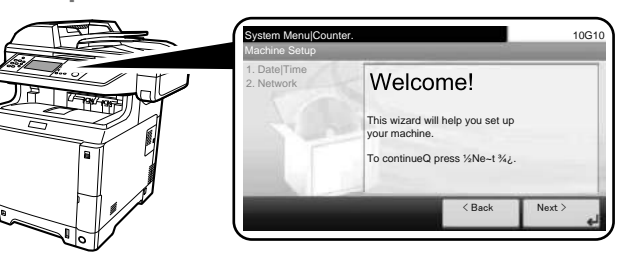

- At the first time when turning on the main power switchQ (ENG) the machine runs Startup -izard to set the followingG 1. Language 2. Date and Time 3. Network 1. Lingua Follow the instructions on the operation panel. Na primeira vez que você liga a chave de energia (BR) NL) principalQ a máquina e~ecuta o Assistente para a Inicialização para definir os seguintesG 1. Idioma 2. Data e Yora 3. Rede 1. Taal Siga as instruções no painel de operação. P i prvním zapnutí hlavního vypína e se na za ízení CZ) (NO) spustí PrWvodce spu•tXnímQ pomocí nXhož mWžete nastavit tyto položkyG 1. Språk 1. Jazyk 2. Datum a as 3. Sí® Postupujte podle pokynW na provozním panelu. -enn der Yauptschalter der Maschine das erste Mal DE) ΓPL angeschaltet wirdQ führt die Maschine den Startup -izard ausQ um Folgendes einzustellenG 1. Sprache 2. Datum und Uhrzeit 3. Netzwerk 1. J zyk Folgen Sie den Anweisungen auf dem Hedienfeld. Når hovedstrømafbryderen tændes for første gang kører (DK) ´ PT ` maskinen Start guiden for at indstille følgendeG 1. Sprog 2. Dato og klokkeslæt 3. Netværk 1. Idioma Følg anvisningerne på betjeningspanelet. Al encender el interruptor de alimentación principal por ( ES ) ( RO ) primera vezQ la máquina ejecutará el Asistente de inicio para configurar lo siguienteG 3. Red 1. Limba 1. Idioma 2. Fecha y hora Siga las instrucciones del panel de controles. Kun kytket virran päälle virtakytkimellä ensimmäisen FI) (RU) kerranQ laite käynnistää ohjatun aloitustoiminnon seuraavien tietojen asetusta vartenG 1. <sup>3</sup>:>\* 1. Kieli 2. Pvm ja aika 3. ]erkko Noudata käyttöpaneelin ohjeita.
  - Lors de la première mise sous tension de lµappareilQ (**FR**) luassistant de démarrage se lance pour régler les paramètres suivantsG 1. Langue 2. Date et heure Réseau

Suivez les instructions sur le panneau de commande.

- ¶^Ž• ‡ (GR) Q Š•Œ 1., ŒŒ • ‡ 1 2. ... 3. °•± »‡Š0EŽ•Ž •¼ Œ•‡ • Ž
- בהפעלה הראשונה של מתג ההפעלה הראשי, המכשיר מפעיל את (HEB) אשף ההפעלה כדי לקבוע את ההגדרות הבאות: 2. תאריך ושעה 1. שפה 3. רשת פעל לפי ההוראות המופיעות בלוח המפעיל.
- A f kapcsolót el ször bekapcsolva futni kezd az indítási (HU)varázslóQ mely az alábbi beállításokat teszi lehet véG 2. Dátum és id 3. Yálózat 1. Nvelv Kövesse a kezel pulton megjelen utasításokat.

- Alla prima accensione del sistemaQ viene eseguita la (п) procedura guidata di avvio per la configurazione delle seguenti vociG 3 Rete
  - 2. Data e ora Attenersi alle istruzioni visualizzate sul pannello comandi.
- Als de hoofdschakelaar voor de eerste keer ingeschakeld wordtQ dan start het apparaat de wizard Opstarten op om de volgende instellingen in te stellenG 2. Datum en tijd 3. Netwerk ]olg de instructies op het bedieningspaneel.
- Første gang strømbryteren slås påQ starter maskinen Startup -izard for innstilling av følgendeG 2. Dato og tid 3. Nettverk Følg veiledningen på betjeningspanelet.
- Przy pierwszym uruchomieniuQ po naci!ni ciu g>ównego w cznika zasilania uruchomi si Przewodnik instalacjiQ który pozwoli ustawi nast puj ce funkcjeG 2. Data i godzina 3. Sie -ykonuj instrukcje z panelu operacyjnego.
- uando ligar o interruptor de alimentação principal pela primeira vezQ a máquina e~ecuta o Assistente de Arranque para definir o seguinteG 2. Data e Yora 3. Rede Siga as instruções no painel de funcionamento.
- Prima dat" când porni#i alimentarea cu energieQ echipamentul e~ecut" E~pertul de configurare pentru a seta urm"toareleG 3. Re#eaua 2. Data Bi ora Urma#i instruc#iunile de pa panoul de utilizare.
- ±=4 ')=;%& ;\*(-¥)944 ?(,;9%?% ;>\*(-¥,+)(7 ',=,+ :,'"<\*,)+ &,<+)= 9,¥,(¤9%§ 9,<+=%§\*4 ~(7 "<+,9%;\*4 <()<sup>~</sup>"-4<sup>2</sup>',=,&)+=%;G 2. ;+, 4 ;=)&7 3. )+¤ ™>'%(94+) 49<+="\*/44 9, ',9)(4 "'=,;()947.
- När maskinen startas för första gången med (sv) huvudströmbrytaren kör den startguiden för att ställa in följandeG 1. Språk 2. Datum och tid 3. Nätverk

Följ instruktionerna som anges på kontrollpanelen.

- Ana güç dü@mesi ilk defa ac©ld©@©ndaQ cihaz aBa@@ TR) ayarlamak için HaBlang©ç Sihirbaz©n© çal©Bt©r©rG 1. Lisan 2. Tarih ve zaman 3. "letiBim a@© "Bletim panosundaki talimatlar© izleyin.
- عند تشغيل مفتاح الطاقة الرئيسي للمرة الأولى، يقوم الجهاز بتشغيل معالج بدء (ARA) التشغيل لإعداد ما يلي: ألعة 2. التاريخ والوقت
   التعليمات الموجودة على لوحة التشغيل. 3. الشبكة

## **Quick Setup Wizard**

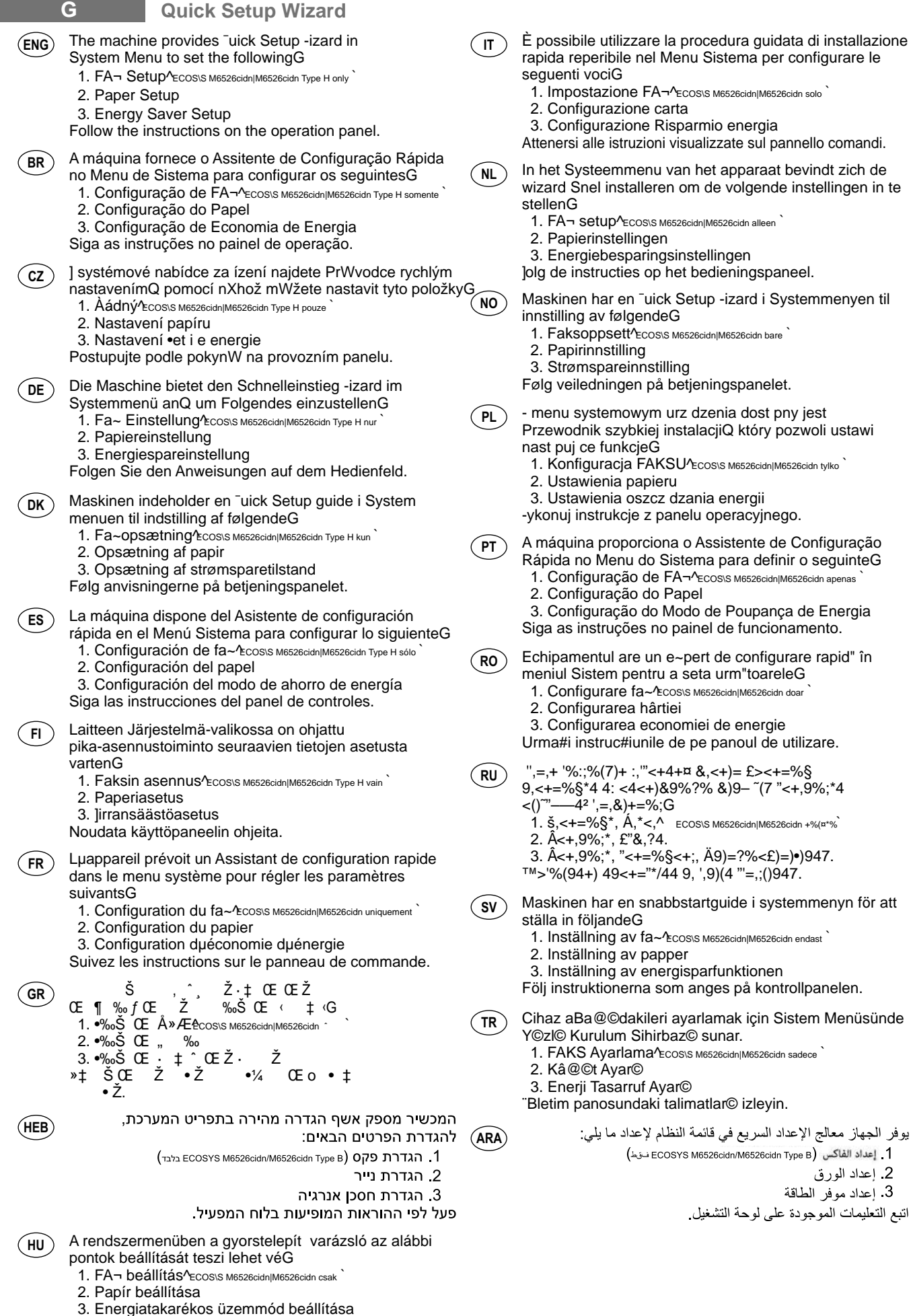

10

Kövesse a kezel pulton megjelen utasításokat.

2. إعداد الورق

3. أعداد موفر الطاقة

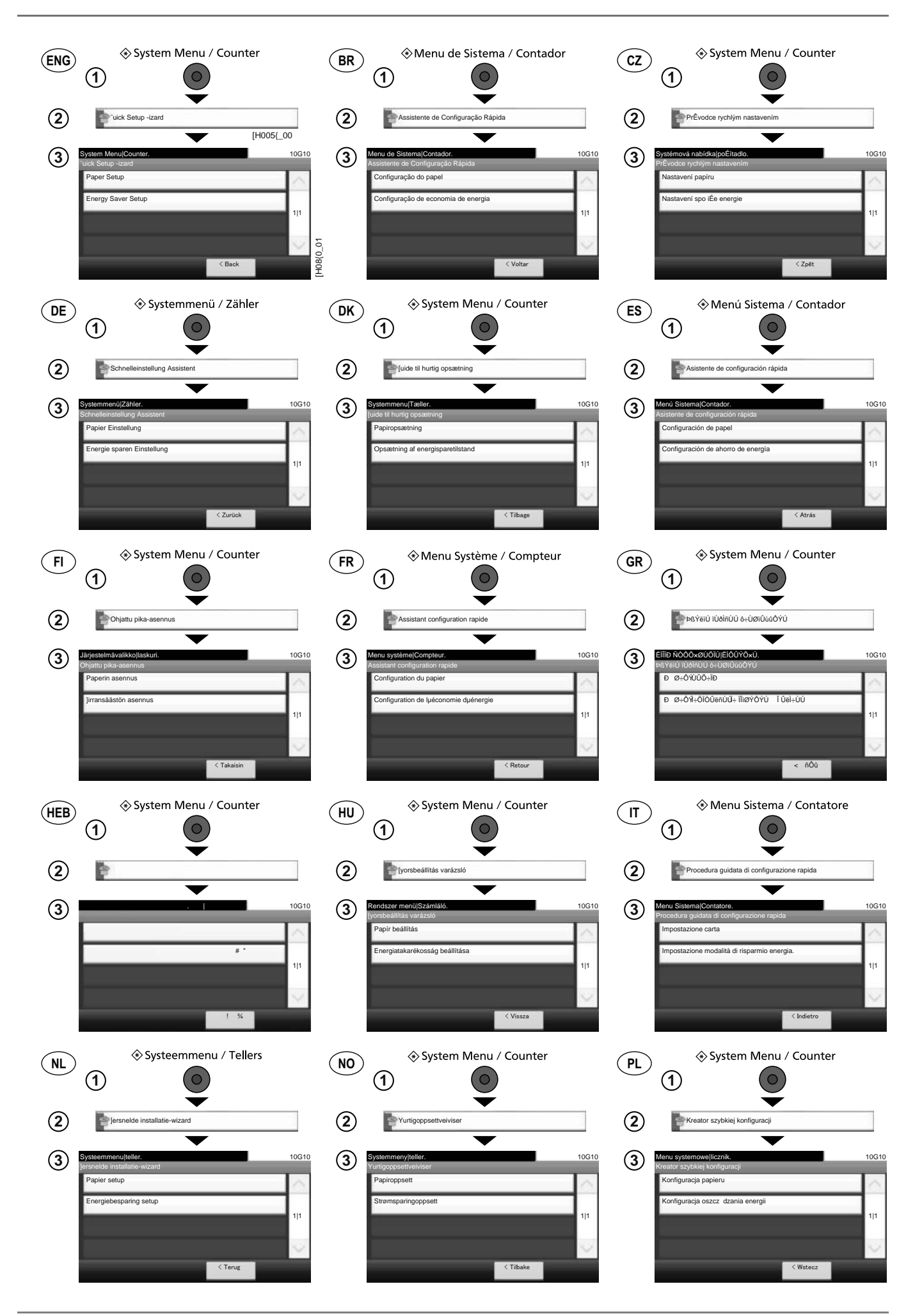

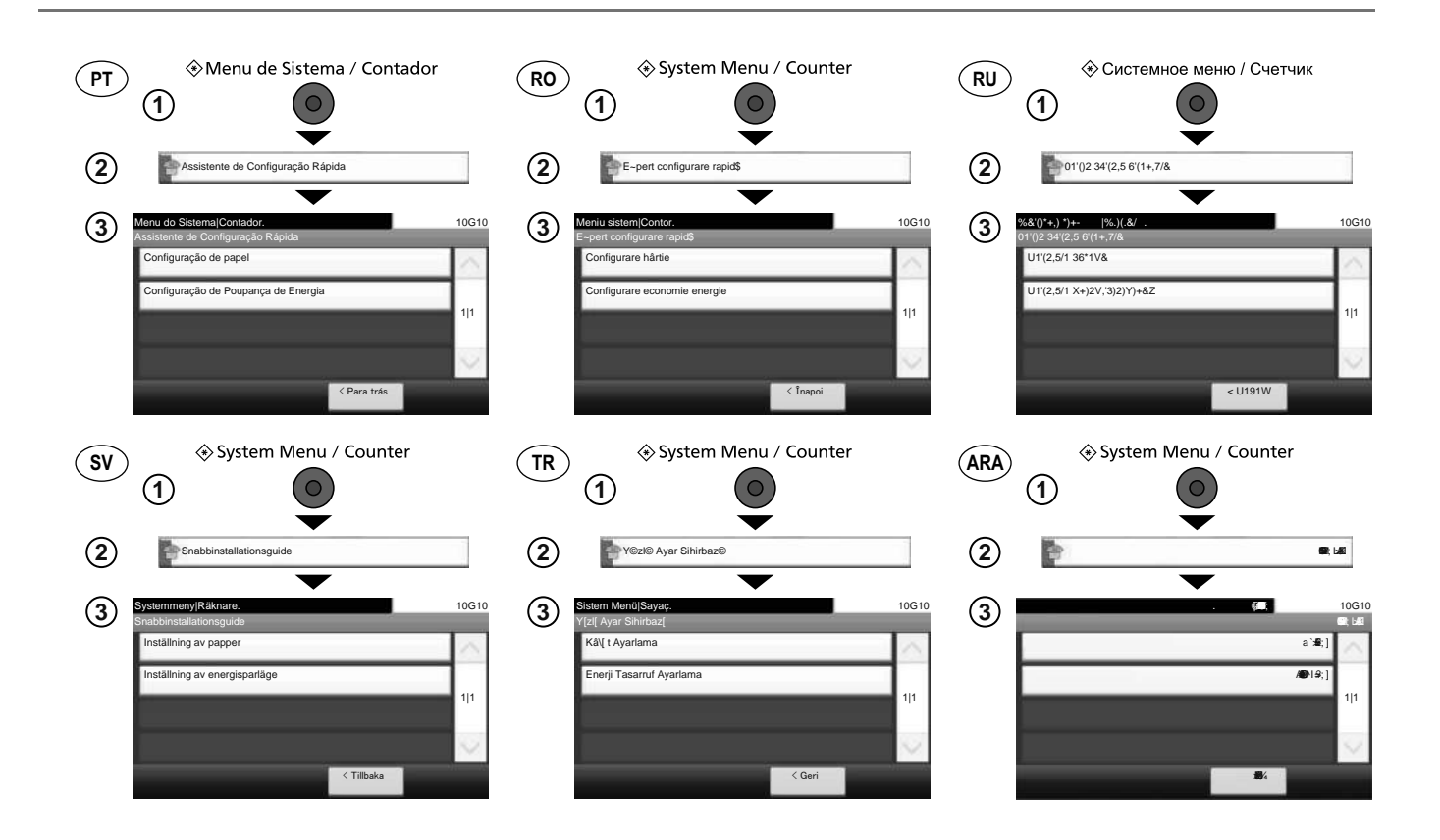

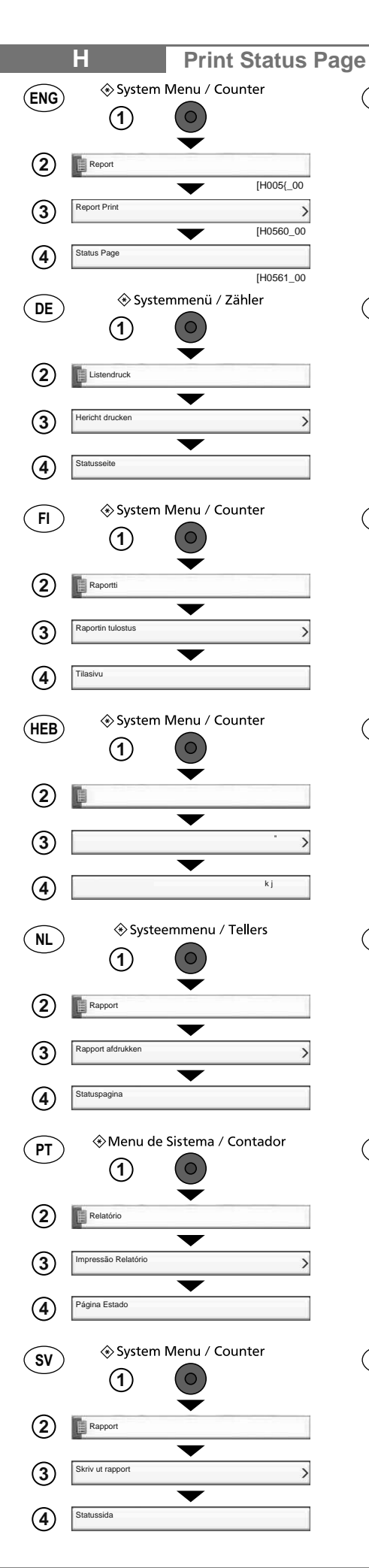

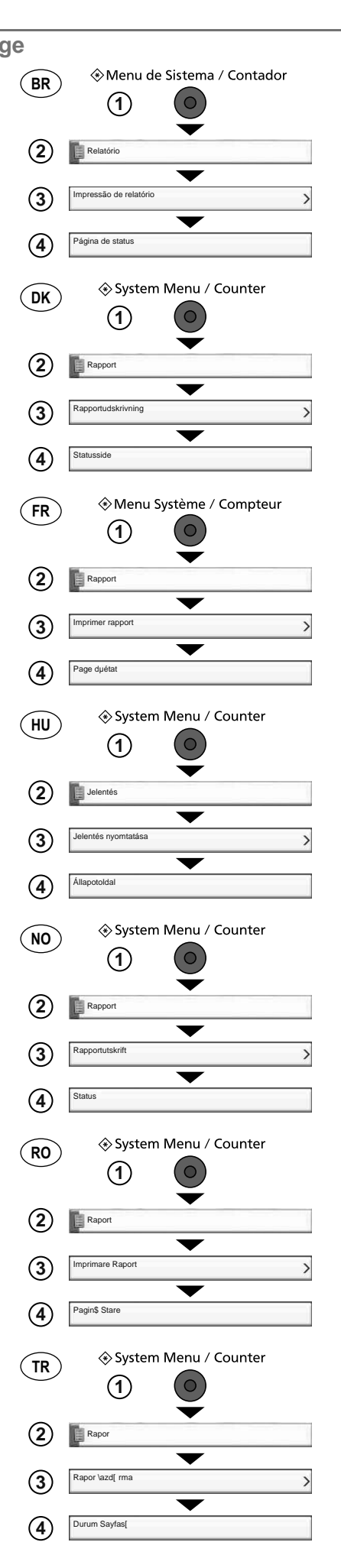

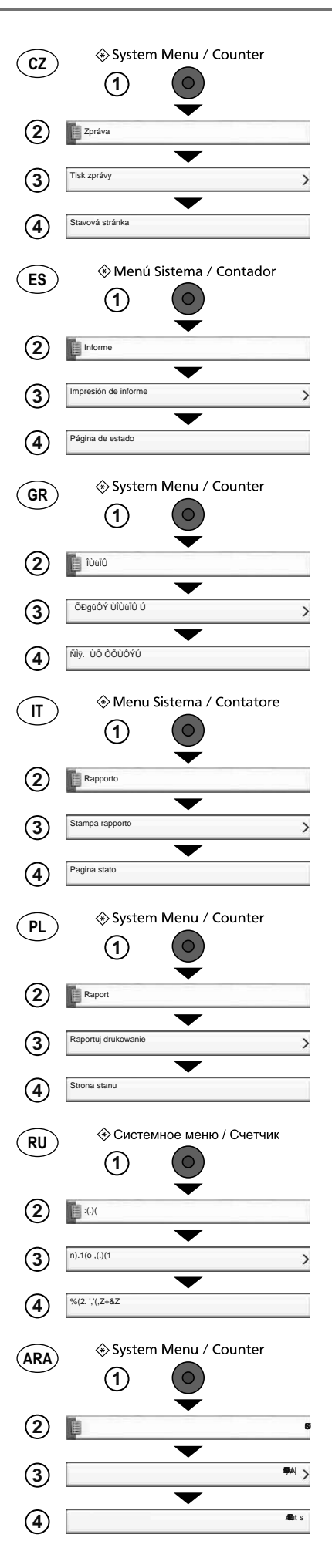

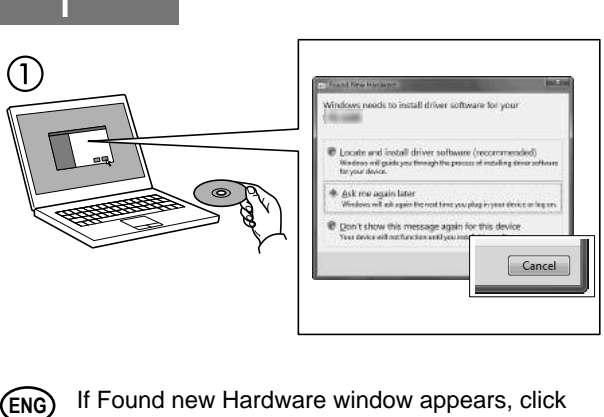

- Cancel. BR) Se a janela Um novo Hardware foi encontrado aparecer, clique em Cancelar. (cz) Pokud se zobrazí dialogové okno Nalezen nový hardware, klepněte na tlačítko Storno. (DE) Bitte legen Sie die beiligende DVD ein und folgen Sie den Anweisungen am Bildschirm, falls auf dem Bildschirm die Anzeige 'Neue Hardware gefunden' von Windows erscheint, drücken Sie Abbrechen. Vælg Annuller, hvis dialogboksen Der er fundet (DK) ny hardware. ES) Si aparece la ventana Nuevo hardware encontrado, haga clic en Cancelar. FI Jos näkyviin tulee Uusi laite löydetty -ikkuna, napsauta Peruuta.
- FR Si la fenêtre Nouveau matériel détecté s'affi che, cliquez sur Annuler.
- GR Αν εμφανιστεί το παράθυρο Εύρεση νέου υλικού, κάντε κλικ στο κουμπί Άκυρο.
- (זוהתה חומרה Found New Hardware אם מופיע החלון) אם מופיע החלון). (HEB מופיע החלון) ביטול).
- HU Ha az Új hardver telepítése ablak megjelenik, kattintson a Mégse gombra.
- IT Se compare la fi nestra Trovato nuovo hardware, fare clic su Annulla.
- NL Als het dialoogvenster nieuwe hardware gevonden verschijnt, selecteert u Annuleren.
- NO Hvis vinduet Ny maskinvare funnet vises, klikk på Avbryt.
- PL Jeśli wyświetlone zostanie okno Znaleziono nowy sprzęt, należy kliknąć przycisk Anuluj.
- PT Se a janela Encontrar Novo Hardware aparecer, clique em Cancelar.
- RO Dacă apare fereastra Found New Hardware, faceți clic pe Cancel.
- (RU) Если появляется окно Найдено новое аппаратное обеспечение, щелкните Отменить.
- SV Om Dialogfönstret visar 'Hittade ny hårdvara' klicka då på Avbryt..
- TR Yeni Donanım Bulundu penceresi görüntülenirse, İptal'i tıklatın.
- إذا ظهرت نافذة تم العثور على جهاز جديد ، انقر على إلغاء 🚬 🗛

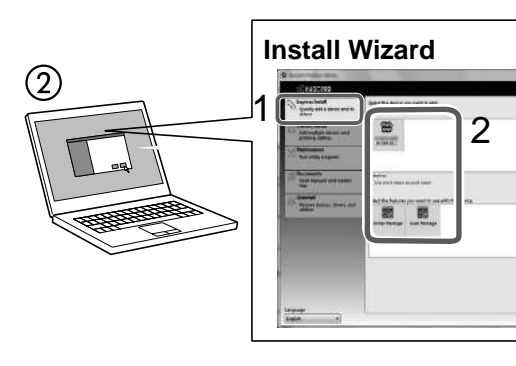

- ENG Follow the instructions in the installation wizard.
- BR Siga as instruções no assistente de instalação.
- (cz) Řiďte se pokyny v průvodci instalací.
- DE Folgen Sie den Anweisungen des Schnelleinstellung Assistenten.
- **DK** Følg instruktionerne i installationsguiden.
- (ES) Siga las instrucciones del asistente de instalación.
- FI Noudata asennusohjelman ohjeita.
- FR Suivre les instructions de l'assistant d'installation.
- GR Ακολουθήστε τις οδηγίες στον οδηγό εγκατάστασης.

(HEB)

ARA

עקוב אחר ההוראות באשף ההתקנה.

3

- HU) Kövesse a telepítő varázsló utasításait.
- IT Attenersi alle istruzioni della procedura guidata di installazione.
- (NL) Volg de instructies in de installatiewizard.
- NO) Følg instruksjonene i installasjonsveiledningen.
- PL Postępuj zgodnie z instrukcjami wyświetlanymi w oknie kreatora instalacji.
- (PT) Siga as instruções no assistente de instalação.
- (RO) Urmați instrucțiunile expertului de instalare.
- RU Следуйте инструкциям в окне мастера установки.
- SV Följ anvisningarna i installationsguiden.
- TR) Kurulum sihirbazındaki talimatları izleyiniz.

اتبع تعليمات معالج التثبيت.

# J Use COMMAND CENTER RX

| ENG      | 1<br>2<br>3          | Launch your -eb browser.<br>In the Address or Location barQ enter the machine <sup>a</sup> s IP address.<br>Select a category from the navigation bar on the left of the screen.                              |  |  |  |
|----------|----------------------|----------------------------------------------------------------------------------------------------|--|--|--|
| BR       | 1<br>2<br>3          | Inicie o seu navegador -eb.<br>Na barra de Endereço ou LocalizaçãoQ insira o endereço IP da máquina.<br>Selecione uma categoria na barra de navegação à esquerda da tela.                                     |  |  |  |
| CZ       | 1<br>2<br>3          | Spus®te webový prohlíže .<br>Do pole Adresa nebo UmístXní zadejte adresu IP tohoto za ízení.<br>] naviga ní oblasti na levé stranX obrazovky vyberte kategorii.                                               |  |  |  |
| DE       | 1<br>2<br>3          | Starten Sie Ihren -ebbrowser.<br>Im Feld für die Eingabe der Internetadresse geben Sie die IP-Adresse des [eräts ein.<br>-ählen Sie eine Kategorie aus der Navigationsleiste im linken Fensterbereich aus.    |  |  |  |
| (DK)     | 1<br>2<br>3          | Start din web-browser.<br>Indtast maskinens IP-adresse i feltet Adresse eller Lokalitet.<br>]ælg en kategori fra navigationslinjen i venstre side af skærmbilledet.                                           |  |  |  |
| ES       | 1<br>2<br>3          | Inicie el e~plorador de Internet.<br>En la barra de direccionesQ introduzca la dirección IP de la máquina.<br>Seleccione una categoría en la barra de navegación situada en el lado izquierdo de la pantalla. |  |  |  |
| (FI)     | 1<br>2<br>3          | Käynnistäselain.<br>Kirjoita koneen IP-osoite osoite- tai sijaintipalkkiin.<br>]alitse luokka näytön vasemmassa laidassa olevasta navigointipalkista.                                                         |  |  |  |
| (FR)     | 1<br>2<br>3          | Lancer le navigateur -eb.<br>Saisir lµadresse IP de la machine dans la barre Adresse ou Emplacement.<br>Sélectionner une catégorie dans la barre de navigation à gauche de lµécran.                           |  |  |  |
| GR       | 1<br>2<br>3          | ·‡‡ Œ ^ ŒŽ ‡‰ ^browser`ŒŽ.<br>ƒ º‰ŠŒŽ ŠŒ•ŽQŒ ‰ŠŒIP Ž.<br>· ‡ • ^ ŒŽŒŒ ŹŽŠ^Ž.                                                                                                    |  |  |  |
| HEB      | -                    | <ol> <li>הפעל את דפדפן האינטרנט.</li> <li>הבסביל בולים בדיונים בחוד של במשינים ביוויים</li> </ol>                                                                                                    |  |  |  |
|          |                      | <ul> <li>2) בסרגד הכדים, הזן את כתובת ה-יוו של המכשיר.</li> <li>3) בחר קטגוריה מסרגל הניווט שבשמאל המסך. יש להגדיר את הערכים עבור כל קטגוריה בנפרד.</li> </ul>                                                |  |  |  |
| (HU)     |                      | Indítsa el a webböngész t.                                                                                                    |  |  |  |
| _        | (2)<br>(3)           | Irja be a Cim vagy Yely savba a szamítogep IP-címet.<br>]álasszon ki egy kategóriát a képerny bal oldalán található navigációs sávból.                                                                        |  |  |  |
| (IT)     |                      | Avviare il browser -eb.                                                                                                    |  |  |  |
| $\frown$ | (2)<br>(3)           | Sulla barra di navigazioneQ visualizzata sul lato sinistroQ selezionare una categoria.                                                                                                    |  |  |  |
| (NL)     |                      | Start uw internetbrowser.                                                                                                    |  |  |  |
| $\frown$ | 3                    | Selecteer een categorie in de navigatiebalk links op het scherm.                                                                                                    |  |  |  |
| (NO)     | $\tilde{\bigcirc}$   | Start webleseren.                                                                                                    |  |  |  |
|          | (2)<br>(3)           | jelg en kategori fra navigeringsfeltet på venstre side av skjermen.                                                                                                    |  |  |  |
| (PL)     | 1)<br>2)<br>3)       | Uruchom przegl dark internetow .<br>Na pasku Address ^Adres` lub Location ^Lokalizacja` wprowa‰ adres IP urz dzenia.<br>-vbierz kategori na pasku nawigacyjnym po lewej stronje ekranu.                       |  |  |  |
| PT       |                      | Inicie o browser para a -eb.                                                                                                    |  |  |  |
| _        | (2)<br>(3)           | Na barra Endereço ou LocalizaçãoQ introduza o endereço de IP da maquina.<br>Seleccione uma categoria a partir da barra de navegação na parte esquerda do ecrã.                                                |  |  |  |
| RO       |                      | Lansa#i browserul -eb.                                                                                                    |  |  |  |
| _        | (2)<br>(3)           | Selecta#i o categorie din bara de navigare din stânga ecranului.                                                                                                    |  |  |  |
| RU       | ()<br>()<br>()<br>() | Š,'''<+4+) -eb-%£%:=);,+)(¤.<br>™ '%() } ~=)<} 4(4 }Ÿ)<+%'%(%•)94)} ;;)~4+) IP-,~=)< ,'',=,+,.<br>™>£)=4+) *,+)?%=4− 4; 9:;4?,/4%99%§ ',9)(4 ; ():%§ ¥,<+4 Ä*=,9,.                                            |  |  |  |
| SV       |                      | Starta webbläsaren.                                                                                                    |  |  |  |
|          | (2)<br>(3)           | Skriv maskinens IP-adress i fältet Adress eller Plats.<br>]älj en kategori i navigeringsfältet till vänster på skärmen.                                                                                       |  |  |  |
| TR       |                      | "nternet taray©c©n©z© aç©n.                                                                                                    |  |  |  |
| _        | (2)<br>(3)           | Adres veya ∖er çubu@unaQ makinenin IP adresini yaz©n.<br>Ekran©n solundaki gezinti çubu@undan bir kategori secin.                                                                                             |  |  |  |
| ARA      | ٢                    | آ) افتح مستعرض الإنترنت الخاص بك.                                                                                                    |  |  |  |
| <u> </u> |                      | في شريط العنوان أو الموقع، أدخل عنوان IP الخاص بجهازك.                                                                                                    |  |  |  |

آختر فئة من شريط التصفح الموجود في يمين الشاشة. ينبغي ضبط القيم الخاصة بكل وجهة على حدة.

| K   | About Optional Equipments                                                                                                    |
|-----|----------------------------------------------------------------------------------------------------|
| ENG | This <sup>-</sup> uick Installation [uide intends to help you set the machine only. For optional equipmentsQ please refer to the guide supplied with each kit.           |
| BR  | Este [uia de Instalação Rápida é destinado a ajudá-lo a configurar somente a máquina. Para os equipamentos opcionaisQ por favorQ consulte o guia fornecido com cada kit. |
| CZ  | Tato stru ná instala ní p íru ka vám pomWže nastavit pouze za ízení. Pokyny k nastavení dopl ‹kového vybavení najdete v p íru ce dodané v každé sadX.                    |
| DE  | Diese Kurzinstallationsanweisung soll Ihnen dabei helfenQ nur die Maschine einzustellen. Für optionales Zubehör siehe die AnleitungQ die sich in jedem Kit befindet.     |
| DK  | <sup>-</sup> uick Installation guiden hjælper dig kun med at opsætte maskinen korrekt. ]edrørende tilbehør henvises til de respektive vejledninger.                      |
| ES  | El objetivo de esta [uía de instalación rápida es ayudarle a configurar solo la máquina. Para obtener información                                                        |

- (FI) Tämän pika-asennusohjeen tarkoituksena on auttaa sinua suorittamaan ainoastaan laitteen asetukset. Jos asennat lisälaitteitaQ katso jokaisen sarjan ohessa toimitettua ohjetta.
- FR Ce guide dµinstallation rapide est uniquement prévu pour vous aider à configurer la machine. Pour les équipements en optionQ veuillez consulter le guide fourni avec chaque kit.
- GR
   » ^Ž
   , ^Ž
   Ž · ‡
   0E
   0E
   %
   0E
   ‰Š
   0E

   Ž.,

   ‡
   0E
   Q
   CE
   Š •
   Ž •
   Ž
   0E
   ¼•
   ‡ Š ‡ .

(HEB)

sobre los equipos opcionalesQ consulte la guía proporcionada con cada kit.

- מדריך התקנה מהירה זה נועד לסייע להגדיר את המכשיר בלבד. לציוד אופציונלי, עיין במדריך המצורף לכל ערכה.
- HU Ez a gyorstelepítési útmutató csak a gép beállítását segíti. Az egyes választható tartozékok tekintetében az egyes elemekhez tartozó útmutató nyújt segítséget.
- IT <sup>-</sup>uesta [uida rapida di installazione riporta unicamente le istruzioni di configurazione del sistema. Per gli accessori opzionaliQ vedere la guida fornita con il relativo kit.
- NL Deze ]erkorte installatiehandleiding is enkel bedoeld om u te helpen bij het installeren van het apparaat. ]oor optionele apparatuurQ zie de handleiding die bij elke kit bijgeleverd is.
- NO Denne hurtiginstallasjonsmanualen hjelper deg kun med innstilling av maskinen. For tilleggsutstyrQ se vedlagte manualer.
- PL Przewodnik szybkiej instalacji pozwala skonfigurowa wy<sup>3</sup> cznie niniejsze urz dzenie. Aby zmieni ustawienia sprz tu dodatkowegoQ zapoznaj si z przewodnikiem do<sup>3</sup> czonym do ka dego zestawu.
- PT Este [uia de Instalação Rápida apenas pretende au~iliar o cliente a definir a máquina. Para equipamentos opcionais consulte o guia facultado com cada kit.
- RO Acest [hid de instalare rapid" este destinat doar facilit"rii configur"rii echipamentului. Pentru echipamente op#ionaleQ consulta#i ghidul furnizat cu fiecare kit.
- Sv Snabbinstallationsguiden hjälper dig endast med inställningen av maskinen. För tillvalQ se bruksanvisningen som medföljer varje sats.
- TR Y©zl© Kurulum Rehberi sadece cihaz© ayarlaman©za yard©m etmek içindir. Seçene@e ba@l© donan©m için lütfen her tak©mla verilen rehbere bak©n.

يهدف دليل التثبيت السريع الموجود بين يديك إلى مساعدتك على إعداد الجهاز فقط بالنسبة للتجهيزات الاختيارية، الرجاء الرجوع إلى الدليل المرفق مع كل مجموعة.

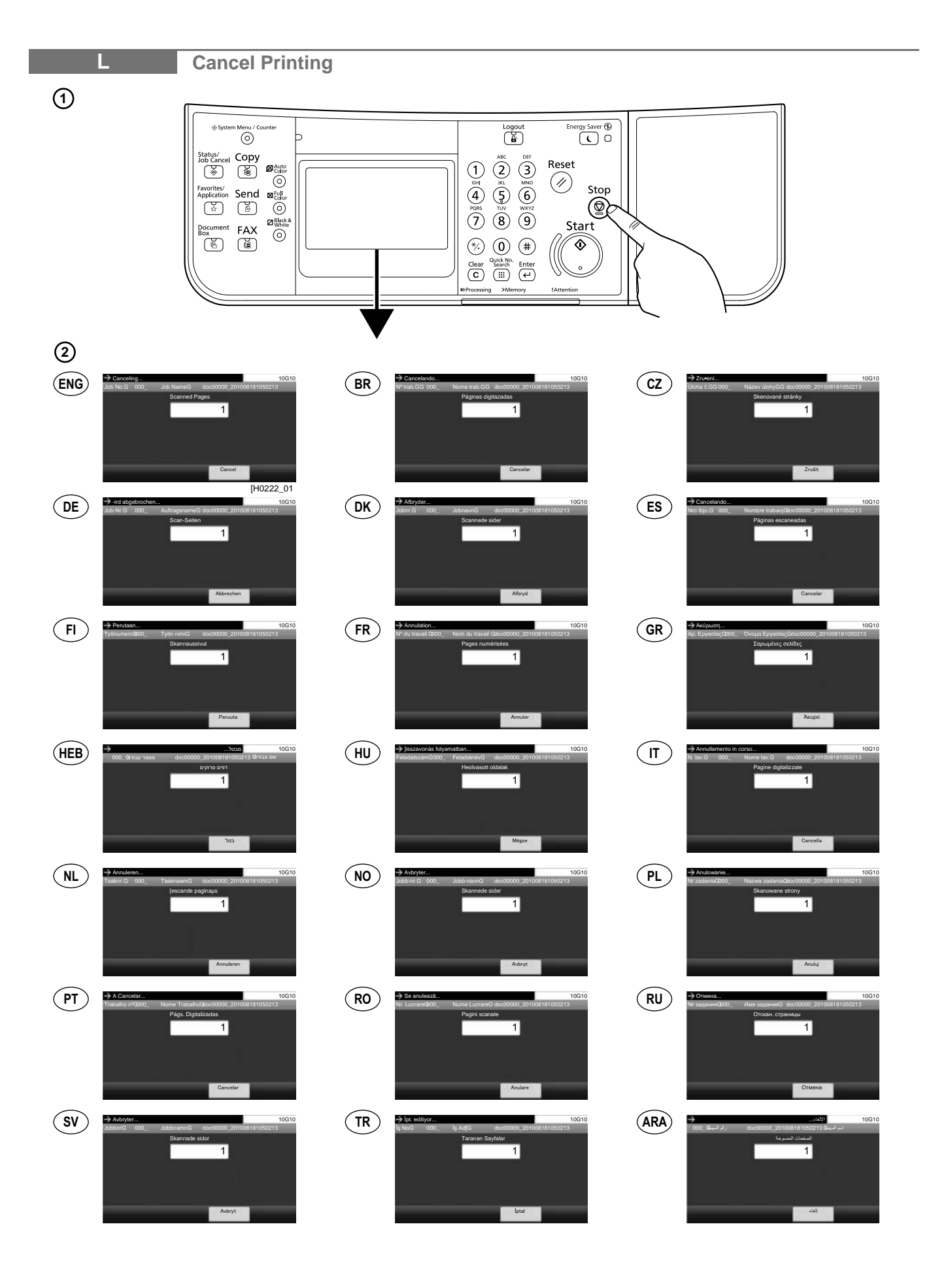

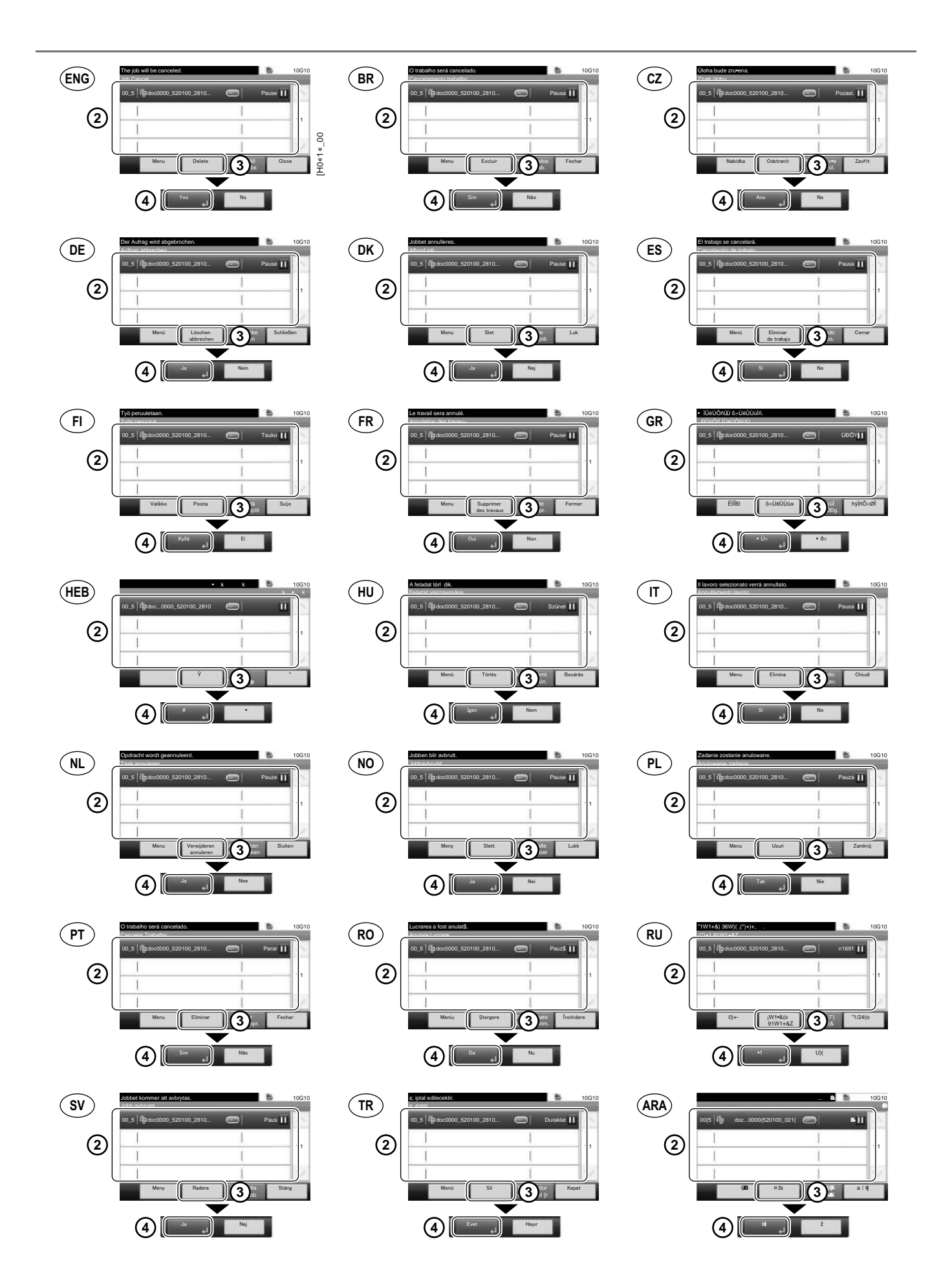

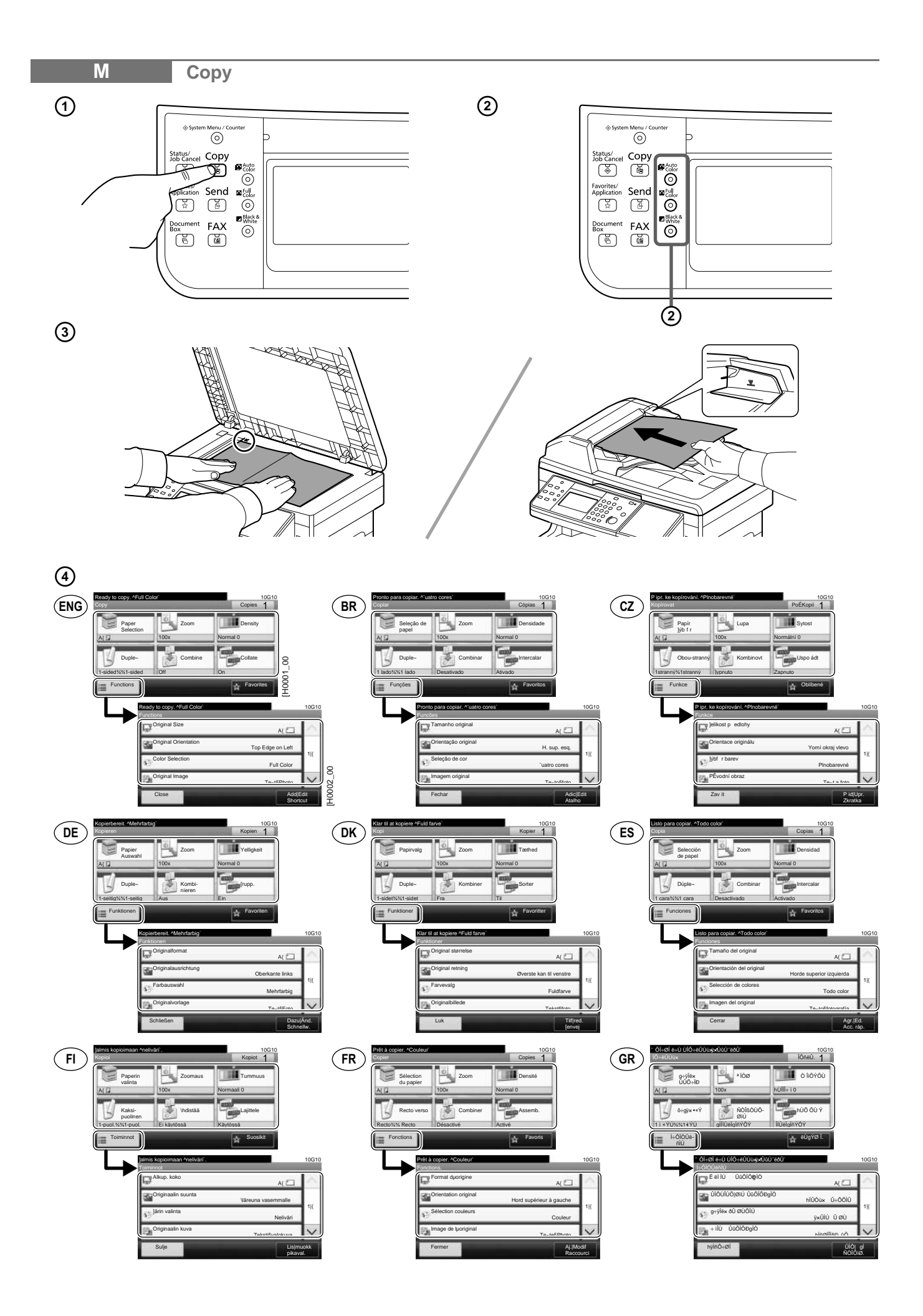

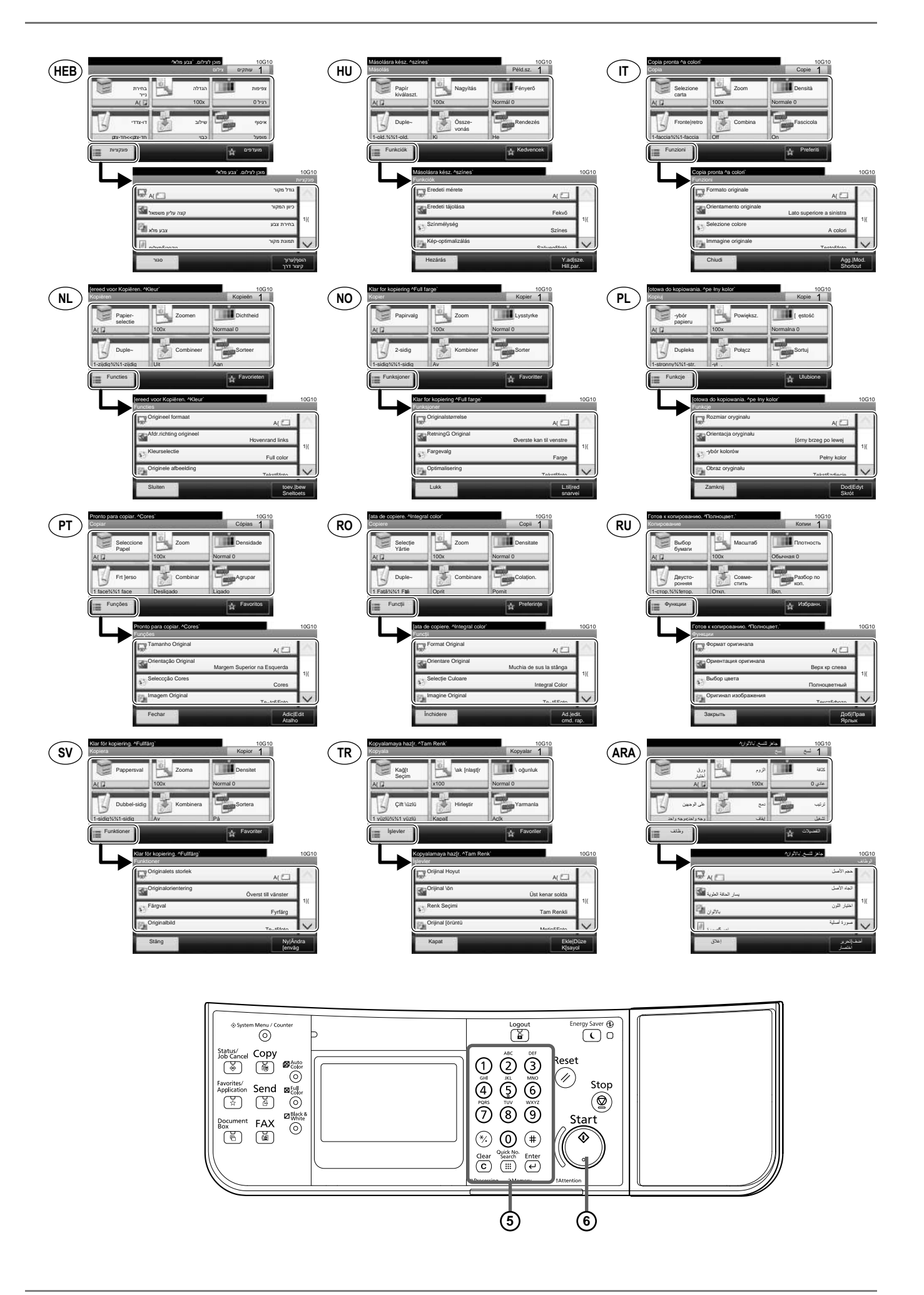

| N E-mail                                                                                                    |                                                                                                    |                                                                                                    |
|----------------------------------------------------------------------------------------------------|----------------------------------------------------------------------------------------------------|----------------------------------------------------------------------------------------------------|
| € Fax 00                                                                                                    |                                                                                                    |                                                                                                    |
| 3<br>T<br>T<br>T<br>T<br>T<br>T<br>T<br>T<br>T<br>T<br>T<br>T<br>T                                                                                                    |                                                                                                    |                                                                                                    |
| 2 ENG<br>EMC Positivation<br>Address Hock All:<br>001 1 2256 12256<br>002 12366 12256<br>12366 12256<br>12366 12356<br>1256 12356<br>1256 12356<br>1256 12356<br>1111 000<br>100 10<br>100 100<br>100 100<br>100 100<br>100 100<br>100 100<br>100 100<br>100 100 | Instruct Desize         10010           Agenda Flooded         20166         1023/56           0001         123/56         123-(56+8ca                                                                                                    | Zadreis ch         10610           Adreis And         123(56         123(56         123(56         11111         11         11           0004         123(56         123(56         123(56         11111         11         11           0004         123(56         11111         001         11111         001         11111         11           Nabida         Zrude         C2et         OK         11         11         11         11         11         11         11         11         11         11         11         11         11         11         11         11         11         11         11         11         11         11         11         11         11         11         11         11         11         11         11         11         11         11         11         11         11         11         11         11         11         11         11         11         11         11         11         11         11         11         11         11         11         11         11         11         11         11         11         11         11         11         11         11         11         11                                                                                                    |
| Zel engober:         103 10           Adresbuch: Alle:         Image: Control of the second second seco                                                                                                    | Indiatides/nation         10010           Adresshop Valle*         0           0001         123/56         123/56           0002         123/56         123/56           0001         123/56         123/56           0001         123/56         123/50           0001         123/56         123/50           0001         123/56         123/50           0001         123/56         11111.com           Menu         Albryd         CTBage                                                                                                    | ES         Ingress destino         10610           Libreits direcciones 470dor         I 223(56         I 223(56         I 123(56         IIIII         IIIII         IIIII         IIIII         IIIII         IIIIII         IIIIII         IIIIII         IIIIII         IIIIIII         IIIIIII         IIIIIII         IIIIIII         IIIIIII         IIIIIII         IIIIIII         IIIIII         IIIIIII         IIIIIIII         IIIIIII         IIIIIII         IIIIIIIII         IIIIIIIIIIIIIIIIIIIIIIIIIIIIIIIIIIII                                                                                                    |
| Krjotta kohde         105 10           Ozorielski Akaka         Image: Constraint of the second second                                                                                                    | Entrez la destination.         10010           Camet duadesse Mout         0           © ont 1         123/56           002         123/56           123/56         123/58/8           000 (1)         123/56           000 (1)         123/56           000 (1)         123/56           1111.com         11           000 (1)         123/56           Menu         Annuler           Effecture         0K                                                                                                    | •Ouesex UIU-eCold         10610           •yill 8-40 Blobil-Y00         •           •yill 8-40 Blobil-Y00         •           • 001         123(56           • 002         123(56           • 002         123(56           • 002         123(56           • 002         123(56           • 002         123(56           • 004         123(56           • 004         11111.com           • 0104         • 0104                                                                                                    |
| Image: Second second second                                                                                                    | Adja meg i sekralyst         10610           Cinjegyzek Amini         10210           Orot (************************************                                                                                                    | Digitale destinazione.         10610           Rubrica Artuni         Image: Constraint of the state of the state of the                                             |
| NL         Ber de bestarrening in<br>Affreidock valie         105 to           Ør oot @ 123(56         122(56)         122-1956 4           Ør oot @ 123(56         122-1956 4         11           Ør oot @ 123(56         122(56)         11           Ør oot @ 123(56         122(56)         11           Ør oot @ 123(56         121(5.com         11           Ør oot @ 123(56         11111.com         11           Ør oot @ 123(56         11111.com         11                                                                                                    | Ardenesebok *atale         10010           Adresebok *atale         223/56         123/56           0022         123/56         123/56*8_co.         1             0033         123/56         123/56*8_co.         1             001         123/56         123/56*8_co.         1             001         123/56         123/56*8_co.         1             001         123/56         123/56*8_co.         1             001         123/56         11111.com         0/           Meny         Arbryt         CTBale         0/                                                                      | Image: a migical decelores.         10610           Kat" Ka adresowa Awaz"         Image: a migical decelores.         10510           001         123(56         123(56         123(56           002         123(56         123(56         123(56           003         123(56         123(56         1111           004         123(56         11111.com         Image: a migical decelores.           Menu         Analaj         Vistez         OK                                                                                                    |
| Testerio         10010           Livo de Endereços 47.0003         0           O 01         123(66           O 02         123(66           O 03         123(56           O 03         123(56           O 03         123(56           O 03         123(56           O 04         1111           O 05         11111.com           Menu         Cancelar           V 04         O K                                                                                                    | Intercolucione Destinante         10010           Agendă Hoatei         Intercolucione Destinante         Intercolucione Destinante           Intercolucione Destinante         Intercolucione Destinante         Intercolucione           Intercolucione Destinante         Intercolucione Destinante         Intercolucione         Intercolucione           Intercolucione Destinante         Intercolucione         Intercolucione         Intercolucione         Intercolucione           Intercolucione         Menia         Analee         Cinagei         Intercolucione         Intercolucione | 700400 1002/111         100210           70021+12 /45V mg /         702100           7001 10 20100         723(56           7002 10 20100         123(56           7002 10 20100         123(56           7000 10 20100         123(56           7000 10 20100         123(56           7000 10 20100         11111.00m           70+-         2(7)+1                                                                                                    |
| Ange destination         100 ftp           Arterestock Aslin         0           001         123(56           002         123(56           0002         123(56           0003         123(56           0001         123(56           0002         123(56           0001         123(56           0001         123(56           0001         123(56           0001         123(56           0001         123(56           0001         123(56           0001         123(56           0001         123(56           0001         123(56                                                                                                    | Vodel film         10610           Adres Dether 41/uno:         0           0 01         123/56           0 02         123/56           123/56         123/56           0 02         123/56           123/56         123/56           0 00         123/56           123/56         123/56           0 00         123/56           123/56         1111.com           Menu         lptal           Veering         Tament                                                                                                    | Image: Normal state state |

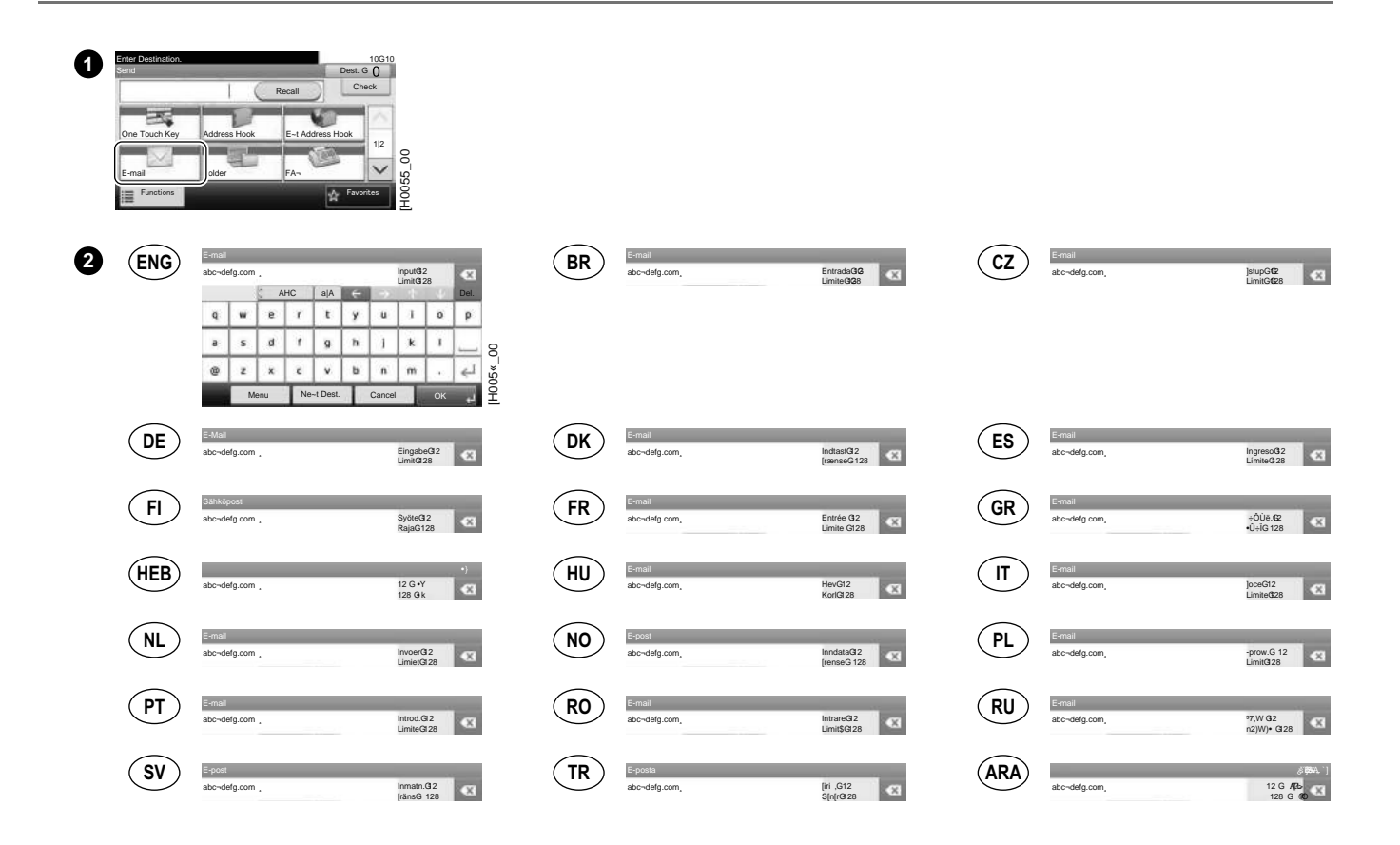

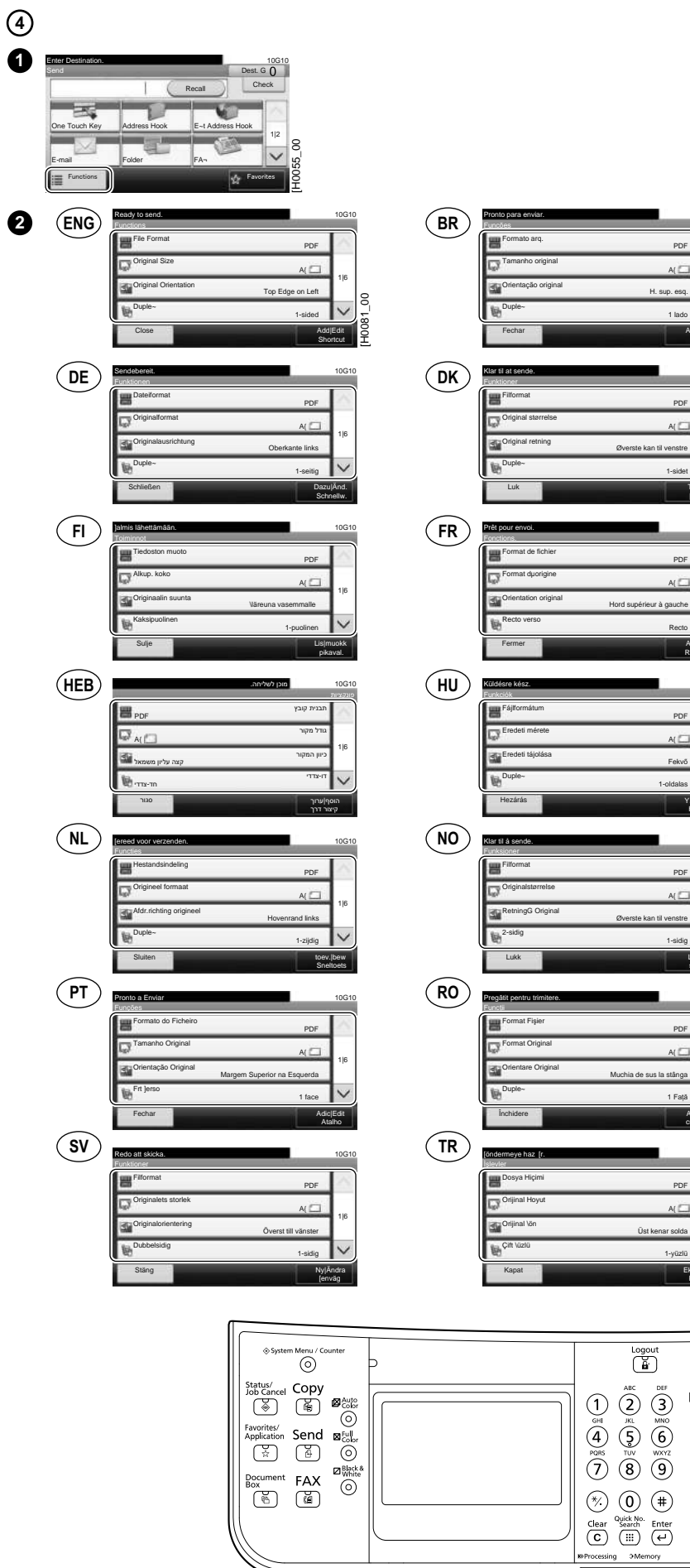

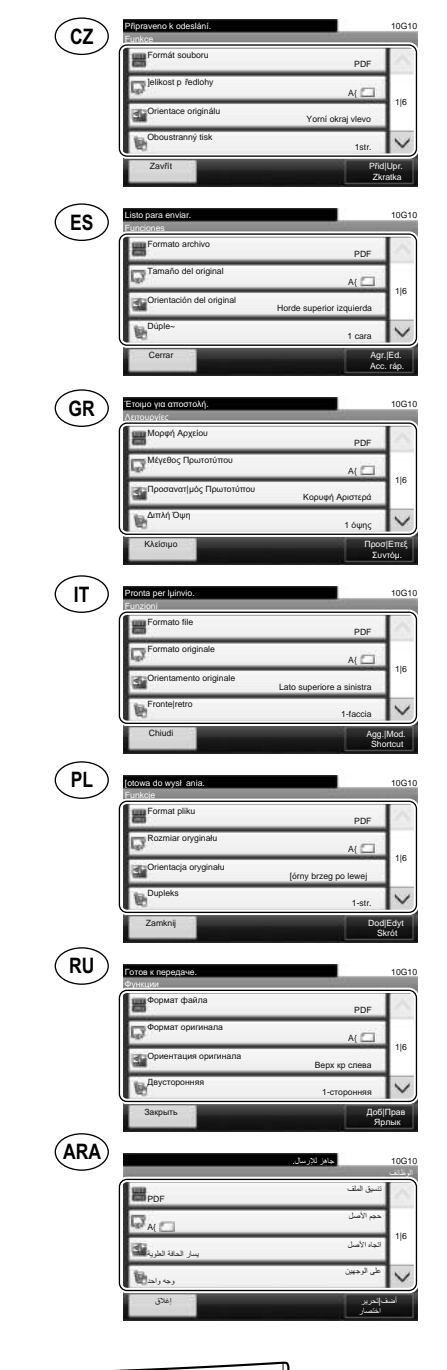

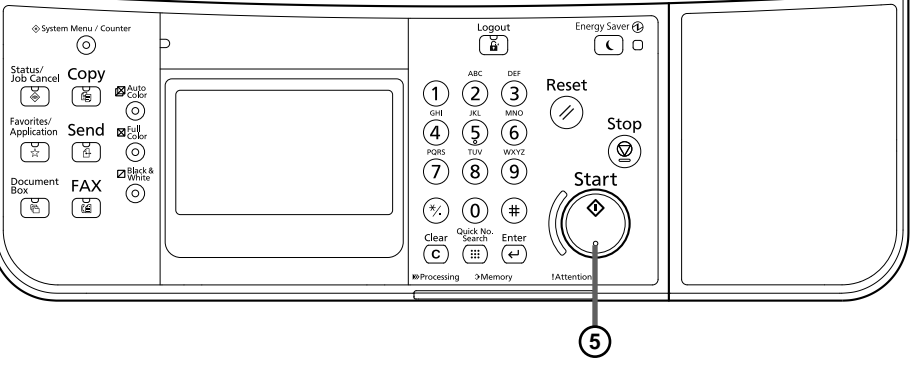

PDF

PDI

| O FAX (ECOSYS M6526cidn/ECOSYS M6526cidn Type B)                                                                                                    |                                                                                                    |                                                                                                    |  |  |  |
|----------------------------------------------------------------------------------------------------|----------------------------------------------------------------------------------------------------|----------------------------------------------------------------------------------------------------|--|--|--|
| T<br>C<br>C<br>C<br>C<br>C<br>C<br>C<br>C<br>C<br>C<br>C<br>C<br>C                                                                                                    |                                                                                                    |                                                                                                    |  |  |  |
| 1000<br>Reach Josend<br>On Yook Chain Direct Check<br>On Yook Chain Direct Add Dest.<br>Address Hook E-1 Address Hook One Touch Key<br>Functions                                                                                                    |                                                                                                    |                                                                                                    |  |  |  |
| 2 ENG<br>10010<br>10010<br>1000<br>1000 | Interior Decision         10010           Agenda #A:A:         123(56         123(56           0 cot           123(56         123(56           0 cot           123(56         123(56           0 cot           123(56         123(56           0 cot           56:48_01         56:48_01           0 cot           56:48_01         56:48_01           0 cot                                                                                                    | Zodobie of Jack         10610           Violation of the second second |  |  |  |
| Zill diropteden         100510           Zill diropteden         100510           Addessbuch // Ba-:         100500           0001         123(56           0002         +8.123(           0003         56+8.01           0004         -8.45(3)           0004         -8.45(3)           Merid         Abbrechen           Curduk         OK                                                                                                    | Indext decision         10030           Adverse by rta         123(56           002         4.8,123(           003         5648,01           000         5648,01           000         6.845(3)           Merry         Athryd           Merry         Athryd                                                                                                    | Uppender Adentico         10/G10           Ubrea direcciones/FA-         0           Interna direcciones/FA-         0           Interna direcciones/FA-         10/G10           Interna direcciones/FA-         0           Interna direcciones/FA-         0                                                                                                    |  |  |  |
| Kirjichi kodolo         10010           Oruzinesto Mesi         0           Occurrento Mesi         0           0001         123(56           0002         48.123(           0003         56+8.01           0004         8.45(3           0004         8.45(3           Valiko         Pensutz         CTakasim           0K         4.1                                                                                                    | Entrest is destination         100310           Circot is destination         123(56         123(56           Circot is 123(56         123(56         1           Circot is 123(56         123(56         1           Circot is 123(56         123(56         1           Circot is 123(56         1         1           Circot is 123(56         1         1           Circot is 123(56         1         1           Circot is 123(56         1         1           Circot is 123(56         1         1           Circot is 123(56         1         1           Circot is 123(56         1         1           Circot is 123(56         1         1           Circot is 123(56         1         1           Circot is 123(56         1         1           Circot is 123(56         1         1           Circot is 123(56         1         1           Circot is 123(56         1         1         1           Circot is 123(56         1         1         1         1           Circot is 123(56)         1         1         1         1           Circot is 123(56)         1         1         1                                             | EXPREMENTANCE         100100           EXPREMENTANCE         0           V or 1         12356           0002         +8,123           0003         56+8,01           0004                                                                                                    |  |  |  |
| Yur (m)         10010           Yuppi 'nourso oppa (m)         12/4 (m)           Yuppi 'nourso oppa (m)         12/3 (m)           Yuppi 'nourso oppa (m)         12/3 (m)           Yuppi 'nourso oppa (m)         12/3 (m)           Yuppi 'nourso oppa (m)         12/3 (m)           Yuppi 'nourso oppa (m)         12/3 (m)           Yuppi 'nourso oppa (m)         12/3 (m)           Yuppi 'nourso oppa (m)         1/3 (m)           Yuppi 'nourso oppa (m)         1/3 (m)           Yuppi 'nourso oppa (m)         1/3 (m)           Yuppi 'nourso oppa (m)         1/3 (m)           Yuppi 'nourso oppa (m)         1/3 (m)           Yuppi 'nourso oppa (m)         1/3 (m)           Yuppi 'nourso oppa (m)         1/3 (m)           Yuppi 'nourso oppa (m)         1/3 (m)           Yuppi 'nourso oppa (m)         1/3 (m)           Yuppi 'nourso oppa (m)         1/3 (m)           Yuppi 'nourso oppa (m)         1/3 (m)                                                                                                    | Add among a distributit.         100310           Cimingip 24k V45A+         Cimingip 24k V45A+           0 001         123106         123266           0 002         +8,123(         +8,123(           0 002         +8,123(         +8,123(           0 003         66+8,01         11           0 003         66+8,01         66+8,01           0 004         -8+65(3)         -8+65(3)           Merol         Mage         CVissza                                                                                                    | Digitatio distributional:         10010           Rubrica FFA-         0           Oot         12366           Oot         12366           Oot         1248           Oot         1248           Oot         1248           Oot         1248           Meru         Cancela           Oketro         OK                                                                                                    |  |  |  |
| Image: NL         10510           Addresolds #PA*         123(56           Image: Occil #         123(56           Image: Occil #         123(56           Image: Occil #         123(56           Image: Occil #         123(56           Image: Occil #         123(56           Image: Occil #         123(56           Image: Occil #         123(56           Image: Occil #         48,123(           Image: Occil #         48,123(           Image: Occil #         48,5123(           Image: Occil #         48,5123(           Image: Occil #         48,65(3)           Image: Metric #         CTerrup #           Image: Metric #         CTerrup #                                                                                                    | Arty mill         10010           Addressebok Ataka         Interset           Image: Interset         123(56           Image: Interset         Interset           Image: Interset         123(56           Image: Interset         Interset           Image: Interset         Interset           Image: | Ptowad & mejsoe docelous.         10010           Kajaza adresowa #FAKS:         •         •         •         •         •         •         •         •         •         •         •         •         •         •         •         •         •         •         •         •         •         •         •         •         •         •         •         •         •         •         •         •         •         •         •         •         •         •         •         •         •         •         •         •         •         •         •         •         •         •         •         •         •         •         •         •         •         •         •         •         •         •         •         •         •         •         •         •         •         •         •         •         •         •         •         •         •         •         •         •         •         •         •         •         •         •         •         •         •         •         •         •         •         •         •         •         •         •         •         • </th                                                                                                    |  |  |  |
| Inself Destrict         10010           Live de Endereços #Ax         1030           Live de Endereços #Ax         1030           Vort 123(66         123(56           0002         +8,123(           0005         56+8,01           0007         _8-65(3           _sec5(3)         _sec5(3)           Menu         Cancelar           OK                                                                                                    | Introducere Destingle         10010           Agenda 46-1         123/05           0 or 1         123/05           0 oc 2         +8,123           +8,000         56+8,01           0 oc 4         .5+65/3           0 oc 4         .5+65/3           Meriu         Anutre                                                                                                    | Beautre dagoccata         10010           Appoctana soura Aplac         102156           001         12356         12356           002         48,123         48,123         11           003         5648,01         5648,01         11           004         5645,01         5645,01         11           004         5645,01         5645,01         11           004         5645,01         5445,01         11           004         5645,01         5445,01         11                                                                                                    |  |  |  |
| Abyse destination         10G10           Adressbok #lac*         0           © cor (*         123/66         123/66           © cor (*         123/66         123/66           © cor (*         123/66         123/66           © cor (*         123/66         123/66           © cor (*         168/10         11           © cor (*         168/10         106/10           (*         8,123(*         11           (*         8,123(*         1           (*         8,656/3         _         9,656/3           Meny         Advyt         <         Tillaba         0(*)                                                                                                    | Verteif (r/o         100310           Adress Detteri (FAKS)         0           0001         123(56)         123(56)           002         123(12)         1           003         56+8.01         56+8.01           000 ()                                                                                                    | Image: Non-State         Image: Non-State         Image: Non-State<                                                                                                    |  |  |  |

| 0 | Ready to send.<br>FA:<br>On Yook<br>Address Ho | 10310<br>Det. G Q<br>Chain Direct Check<br>Check<br>Check |    |                                                                                                    |     |                                                                                                    |
|---|------------------------------------------------|----------------------------------------------------------------------------------------------------|----|----------------------------------------------------------------------------------------------------|-----|----------------------------------------------------------------------------------------------------|
| 0 | ENG                                            | Enter Destination         10610           FA         Detail Settings           On Hock         Sub Address         Detail Settings           123(56-8_0         Pause         Hackspace           Pause         Space         Hackspace           Menu         Next Dest.         Cancel         OK                                                                                                    | BR | Intenti Destino. 10010<br>FA:<br>Na panho Subendereço Ajusta detahe<br>123(5=8_0<br>Pausa Essaço () ) joltar<br>Menu Préx dest Cancelar OK +4                                                                                                    | CZ  | Zhrifele Cl. 10010 File Zavelisno Podadresa Podroh. Astav. 123(5648_0 Pozastavit Mezera Krok zpl t Nabidia Datil Cl Zrutit OK                                                                                                    |
|   | DE                                             | Zel congeleo. 10610<br>FAN<br>Aufgelegt Subadresse Existellungen<br>123(56-8.0<br>Pause Leer Rocktaste<br>Menu Nachst. Ziel Abbrechen OK                                                                                                    | DK | Indiant destination. 10010                                                                                                    | ES  | Ingressi destino.<br>Degar Subdirección Cort.<br>detallada<br>123(56+8,0<br>Pausa Espacio Retroceso<br>Menu Sgis. dest. Cancelar Aceptar                                                                                                    |
|   | FI                                             | Kingla kohde.     10610       FACSI     Ka kohla sastus       Linja     Alessite       Skinni     123(56-8_0.0)       Keskeyta     Vällko       Vallko     Seur. kohde   Peruutus OK                                                                                                    | FR | Editor La desination.<br>FA<br>Recorptinge Sour-adress<br>123(56:6_0<br>Pause Espace ) Effacement<br>américe<br>Menu Dest. suiv. Annuler OK                                                                                                    | GR  | +ÓUédék úllú-tódib.         10010           C         Ni úlúdík.         Égila-ib óló?         b c+ó?           123(56+8_0         nóù s+ óö         nóù s+ óö           Úbó?         hili         I S         nóù s+ óö                                                                                                    |
|   | HEB                                            | 1000<br>• Υ k<br>123(66-8,0<br>• Hinck Space                                                                                                    | HU | Adg meg a déhekjet.<br>Letett Mattele-<br>haligatori azonolitó<br>123(58-8.0<br>Szünet Szökaz V Hackspace<br>More Kör röbbl Misse 01                                                                                                    | T   | Digitare destinazione. 10010                                                                                                    |
|   | NL                                             | lor de bestamming in.<br>FA-<br>Op de haak Subadres Detailinstell.<br>123(56-8_0.0<br>Pauze Spatie  Hackspace                                                                                                    | NO | Angl mål. 10010<br>Fals<br>Left av røret Underadresse Detaljinvat.<br>123(56-8_0<br>Plaue Mellomrom X X Titbake                                                                                                    | PL  | provvád a miejsce docelove. 10G10<br>FAKS<br>Na videňskoh domocniczy Ust. szczegółu<br>123(66 e.g. Cofacz                                                                                                    |
|   | T                                              | Meru Vigle Best. Annaren OK<br>Pacifi Destrio<br>Pacifi Destrio<br>Pacifi Destrio<br>Pacifi Destrio<br>Pacifi Destrio<br>Pacifi Destrio<br>123(66-8,0<br>Penr Esseco<br>Penr Esseco<br>Refrocesso                                                                                                    | RO | Meny         Nexte mail         Averyt         OK           Introduceres Detertione         10010           Pain         Satradress         Setare detail           123(56-8.0         Pauză         Spatiu           Plazaă         Spatiu         V | RU  | Menu         Nas. m. doc.         Anuluj         OK           27(W&) 1W2/1(1 .         10G10           Eccon         n.W.WM6 - C y 6 a g p e         U11(2 .           +/+.         c         U11(2 .           123(56+0.0         n.2.3)*         \$3,9721(                                                                                                    |
|   | SV                                             | Menu     Prisino Destino     Cancelar     OK       Ange destination:     10610       Uppraget     Subarderss     Detaijnet.       123(56:6_0.0     Paus     Melarrum                                                                                                    | TR | Meniu Umati Dest. Anulare OK 41<br>Vestal film. 10010<br>AAS<br>Kapali Ak Adres Avrati Avan<br>123(56-8_0<br>Durakist Beslak E E E Tu J                                                                                                    | ARA | 0)+- 6/W 1W2) 1(7)+1 OK<br>- 9-2 10610<br>123(66-8.0 6-9-6<br>123(66-8.0<br>123(66-8.0)<br>123(66-8.0<br>123(66-8.0)<br>123(66-8.0)<br>123(7)<br>123(7) |
|   |                                                | Meny Nästa dest Avbryt OK                                                                                                    |    | Menü Sonraki Hed. İptal Tamam                                                                                                    |     | 08 00 <u>B</u> all                                                                                                    |

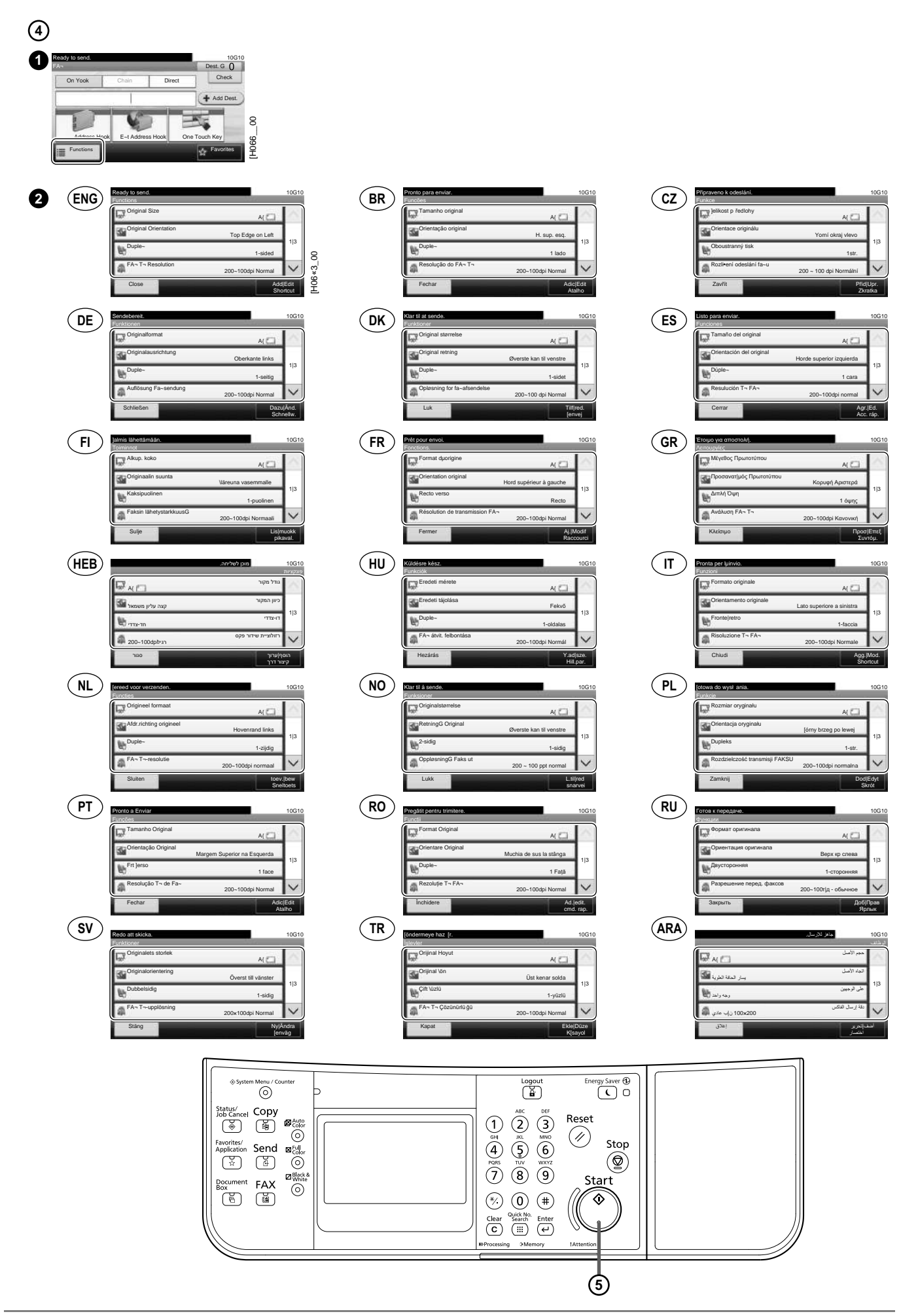

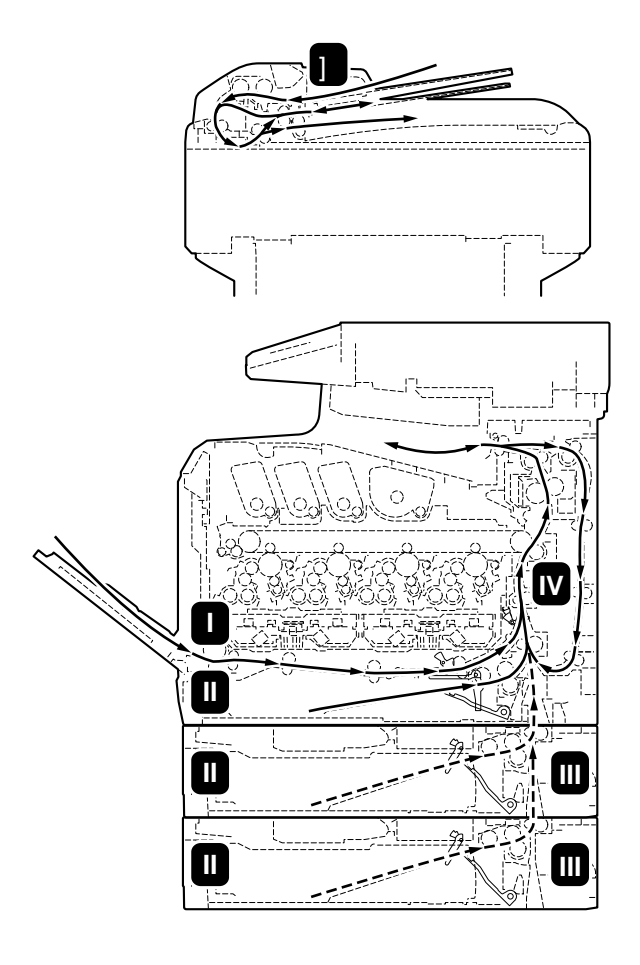

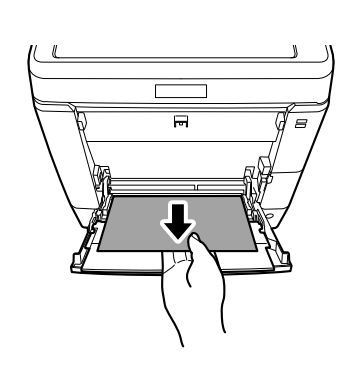

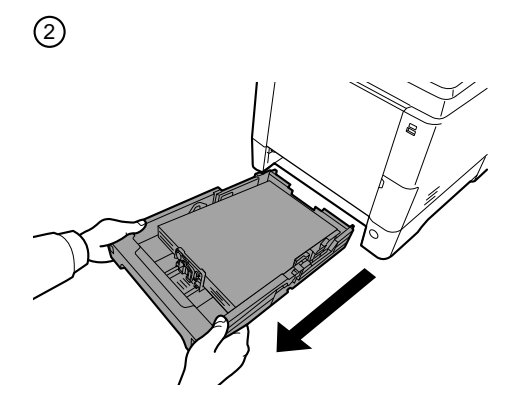

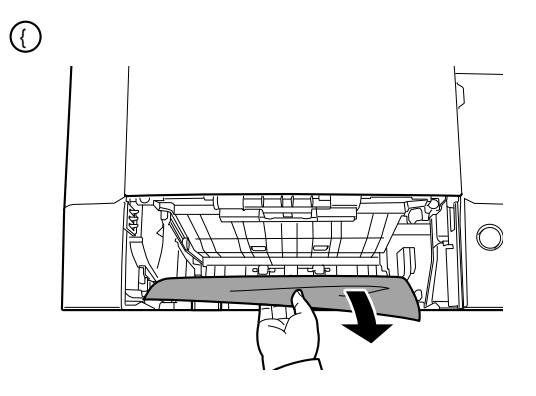

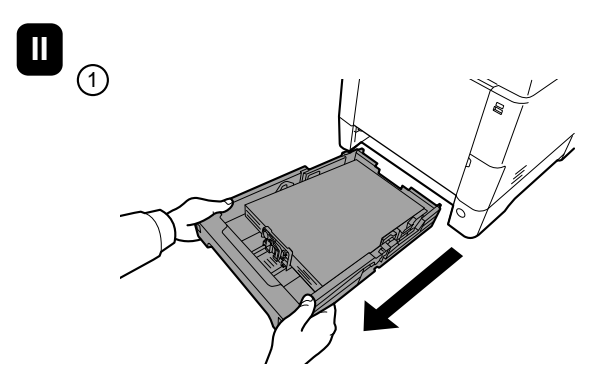

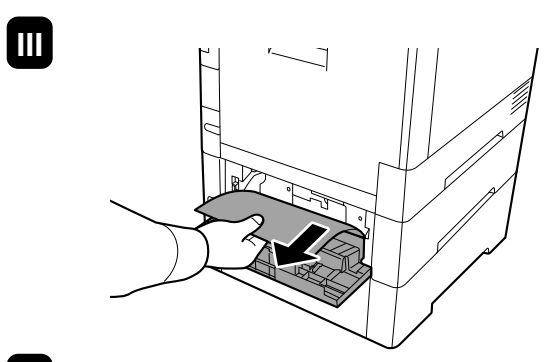

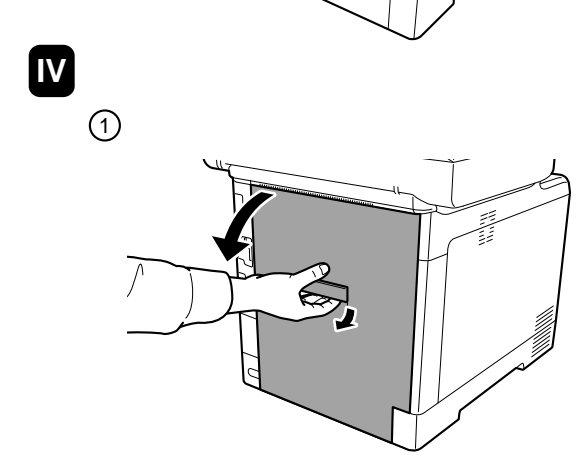

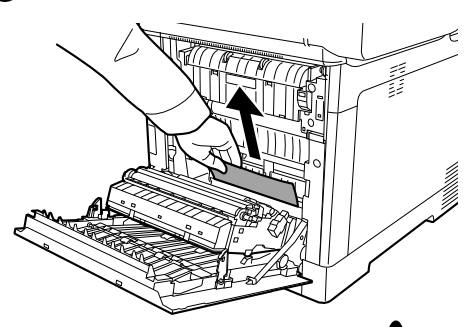

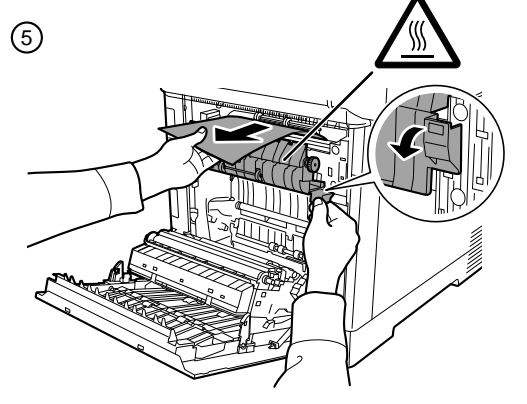

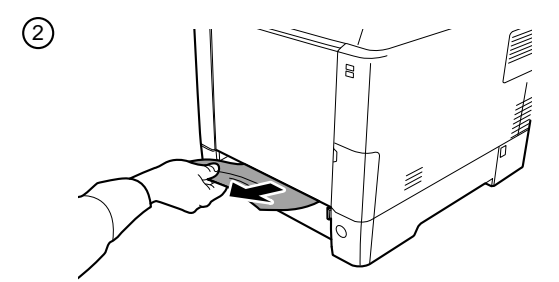

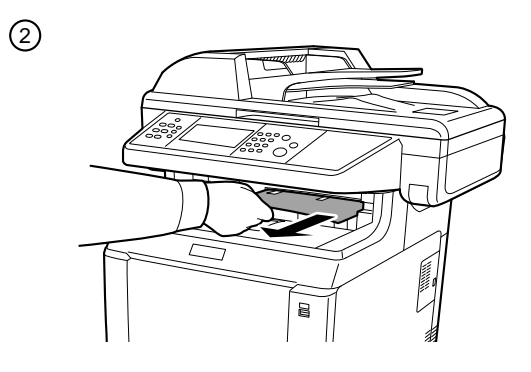

 $\bigcirc$ 

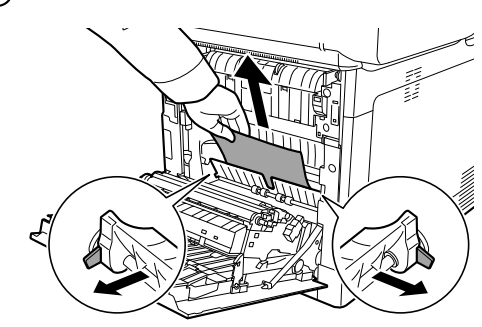

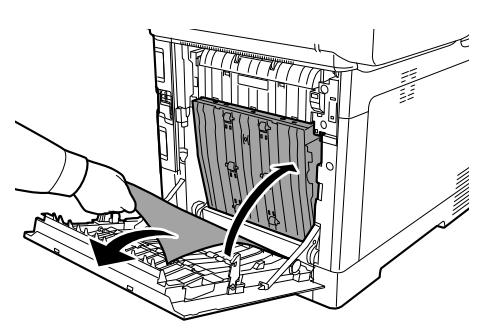

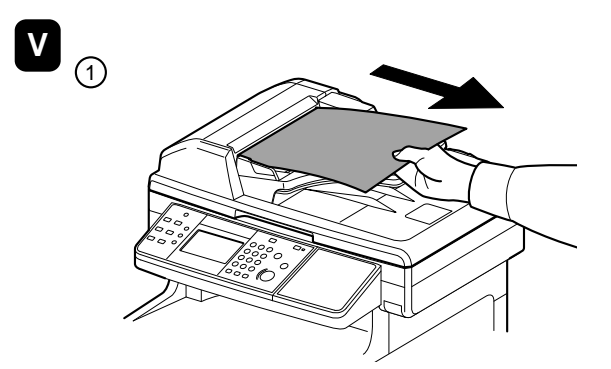

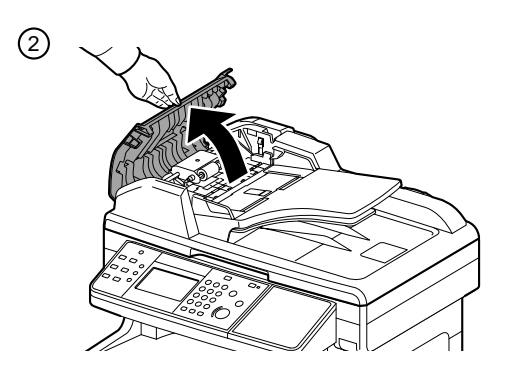

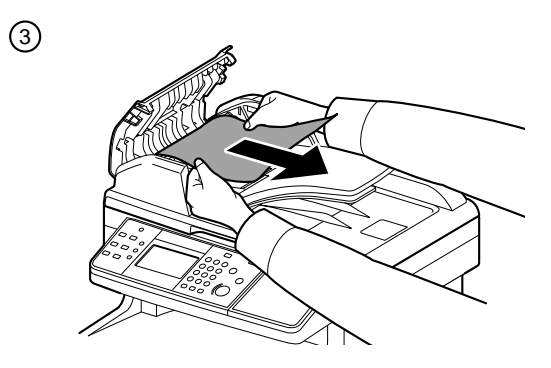

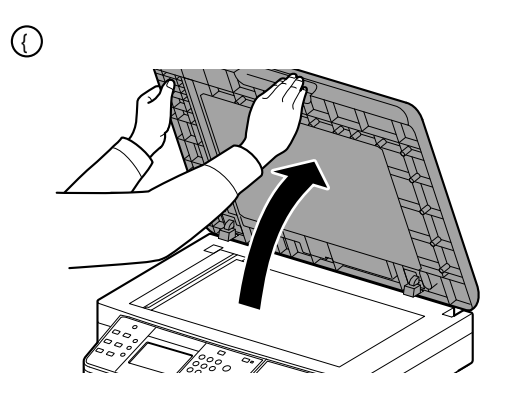

MEMO

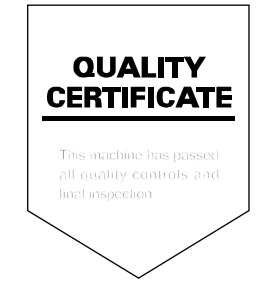